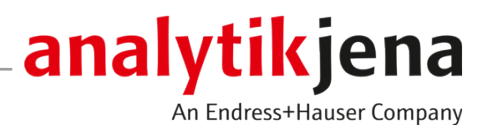

# Bedienungsanleitung

Biometra TSuite Software für Biometra Thermocycler

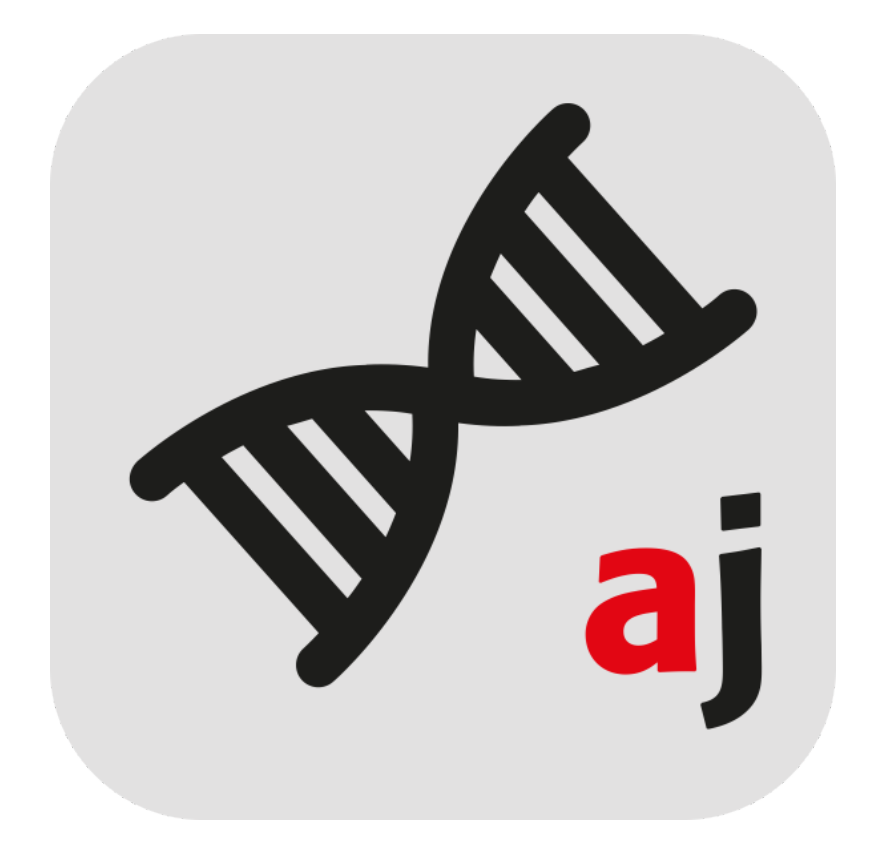

#### Hersteller

Analytik Jena GmbH+Co. KG Konrad-Zuse-Straße 1 07745 Jena Telefon +49 3641 77 70 Fax +49 3641 77 92 79 E-Mail: info@analytik-jena.com

## Technischer Service

Analytik Jena GmbH+Co. KG Konrad-Zuse-Straße 1 07745 Jena / Deutschland Telefon: +49 3641 77 7407 Fax: +49 3641 77 9279 E-Mail: service@analytik-jena.com

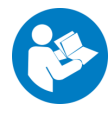

Für einen ordnungsgemäßen und sicheren Gebrauch diesen Anleitungen folgen. Für späteres Nachschlagen aufbewahren.

| Allgemeine Informationen | http://www.analytik-jena.com |
|--------------------------|------------------------------|
| Dokumentationsnummer     | 34-8030-201-23               |
| Ausgabe                  | D (09/2023)                  |
| Technische Dokumentation | Analytik Jena GmbH+Co. KG    |
|                          |                              |

© Copyright 2023, Analytik Jena GmbH+Co. KG

# Inhaltsverzeichnis

| 1          | Über dieses Dokument                                      |                                                                                                    |                                                    |  |  |  |
|------------|-----------------------------------------------------------|----------------------------------------------------------------------------------------------------|----------------------------------------------------|--|--|--|
| 2          | Installation der Biometra TSuite                          |                                                                                                    |                                                    |  |  |  |
| 3          | Biomet                                                    | Biometra TSuite starten und beenden                                                                                                    |                                                    |  |  |  |
| 4          | Speicherpfade in der Biometra TSuite                      |                                                                                                    |                                                    |  |  |  |
| 5          | Aufbau                                                    | Aufbau von Biometra TSuite                                                                                                    |                                                    |  |  |  |
|            | 5.1<br>5.1.1<br>5.1.2<br>5.1.3<br>5.1.4<br>5.1.5          | Startseite<br>Kachel Thermocycler<br>Kachel Überwachen<br>Kachel Programme<br>Kachel Blockbenachrichtigungen<br>Kachel Aktive erweiterte Run-LogFiles                                                                                                    | 13<br>14<br>15<br>16<br>17<br>17                   |  |  |  |
|            | 5.2                                                       | Seite Thermocycler                                                                                                    | 18                                                 |  |  |  |
|            | 5.3<br>5.3.1<br>5.3.2<br>5.3.3<br>5.3.4<br>5.3.5<br>5.3.6 | Seite Optionen<br>Seite Optionen   Info<br>Seite Optionen   Einstellungen<br>Seite Optionen   Benutzer<br>Seite Optionen   Externe Benutzer<br>Seite Optionen   Backups<br>Tab Optionen   Service                                                                                                    | 19<br>20<br>21<br>23<br>23<br>23<br>24             |  |  |  |
|            | 5.4                                                       | Seite Programme                                                                                                    | 24                                                 |  |  |  |
|            | 5.5                                                       | Seite Programmansicht                                                                                                    | 26                                                 |  |  |  |
|            | 5.6                                                       | Seite Überwachen                                                                                                    | 28                                                 |  |  |  |
|            | 5.7                                                       | Seite Dokumentation                                                                                                    | 30                                                 |  |  |  |
|            | 5.8<br>5.8.1                                              | Seite Anwendungseinstellungen<br>Seite Anwendungseinstellungen   Einstellungen                                                                                                    | 33<br>33                                           |  |  |  |
| 6 Bedienur |                                                           | ung                                                                                                    |                                                    |  |  |  |
|            | 6.1                                                       | Benutzer anmelden und abmelden                                                                                                    |                                                    |  |  |  |
|            | 6.2                                                       | PCR-Programm starten, pausieren, stoppen                                                                                                    | 37                                                 |  |  |  |
|            | 6.3                                                       | Proben inkubieren                                                                                                    |                                                    |  |  |  |
|            | 6.4<br>6.4.1<br>6.4.2<br>6.4.3<br>6.4.4<br>6.4.5<br>6.4.6 | PCR-Programme erstellen und bearbeiten<br>Programmschritte hinzufügen und löschen<br>Programmnamen und Heizdeckelparameter im Programmkopf eingeben<br>Zieltemperaturen, Haltezeiten und Heiz- und Kühlraten im Programmschritt editieren<br>Temperaturgradient programmieren<br>Temperaturoptimierungsschritt (TOS) programmieren<br>Programm speichern | 38<br>40<br>40<br>40<br>41<br>43<br>43<br>46<br>47 |  |  |  |
|            | 6.5<br>6.5.1<br>6.5.2<br>6.5.3                            | PCR-Programme verwalten<br>Programme kopieren<br>Programme exportieren<br>Programme löschen                                                                                                    | 48<br>48<br>49<br>49                               |  |  |  |
|            | 6.6<br>6.6.1<br>6.6.2<br>6.6.3                            | Benutzerverwaltung administrieren<br>Benutzerverwaltung aktivieren<br>Benutzer neu erstellen<br>Benutzer editieren und Passwort ändern                                                                                                    | 50<br>51<br>51<br>52                               |  |  |  |

| 6.6.4                            | Benutzerrechte zuweisen                                                                                                    | 53             |
|----------------------------------|----------------------------------------------------------------------------------------------------|----------------|
| 6.6.5                            | Benutzer löschen                                                                                                    | 54             |
| 6.7<br>6.7.1                     | Logfiles und Backup-Dateien verwalten<br>Backup-Dateien verwenden und Thermocycler synchronisieren                                                                 | 54<br>54<br>55 |
| 6.7.2<br>6.7.3<br>6.7.4<br>6.7.5 | Ausführlichen Selbsttest ausführen und Selbstest-Logfiles verwalten<br>Run-Logfile ansehen, speichern, exportieren<br>Erweitertes Run-Logfile ansehen, exportieren | 55<br>58<br>59 |
| 6.8                              | Einstellungen in der Biometra TSuite                                                                                                    | 60             |
| 6.8.1                            | Thermocycler in der Biometra TSuite anzeigen lassen                                                                                                    | 60             |
| 6.8.2                            | Thermocycler zur Überwachung auswählen                                                                                                    | 61             |
| 6.8.3                            | Blockbenachrichtigungen aktivieren                                                                                                    | 61             |

# 1 Über dieses Dokument

| Was ist Biometra TSuite | Die Biometra TSuite Anwendung dient zur Bedienung der Stand-alone-Thermocycler<br>Biometra TOne, Biometra TRIO und Biometra TAdvanced und zur Bedienung des auto-<br>matisierten Thermocyclers Biometra TRobot II von einem Computer aus. Die Thermocy-<br>cler können sich dabei in einem Netzwerk befinden oder direkt an einen Computer mit<br>entsprechend konfigurierter Netzwerkschnittstelle angeschlossen werden.                                                                                                    |  |  |  |
|-------------------------|----------------------------------------------------------------------------------------------------|--|--|--|
|                         | <ul> <li>Folgende Funktionen sind in der Software enthalten:</li> <li>Bedienung eines oder mehrerer Thermocycler in einem Netzwerk, wobei die Mehrzahl an Funktionen der Biometra Thermocycler bzw. alle Funktionen beim Biometra TRobot II durch die Biometra TSuite Anwendung ausgeführt werden</li> <li>Erstellen, Bearbeiten, Kopieren, Ausführen und Überwachen von PCR-Programmen</li> <li>Austauschen von PCR-Programme zwischen verschiedenen Biometra Thermocyclern</li> <li>Verwalten von PCR-Programmen</li> <li>Speichern und Exportieren von Logfiles von PCR-Läufen und Ereignissen, die während des PCR-Laufs aufgetreten sind</li> <li>Prüfung und Dokumentation der Gerätefunktionstüchtigkeit</li> <li>Speichern von Service-Info-Dateien</li> <li>Benutzermanagement</li> </ul> |  |  |  |
|                         | Je nach Thermocycler stehen für die Kommunikation mit dem Thermocycler drei An-<br>schlussmöglichkeiten zur Verfügung: eine serielle RS232-Schnittstelle, USB2.0 über<br>einen RS232-zu-USB-Adapter oder Ethernet.                                                                                                    |  |  |  |
|                         | PCR-Programme, Run-Logfiles und weitere vom Thermocycler erzeugte Dateien können<br>im internen Speicher des Thermocyclers, des Thermocycler-Controllers oder auf dem<br>Computer oder Server der Ansteuerungssoftware gespeichert werden.                                                                                                    |  |  |  |
| GLP-Konformität         | Die GLP-Konformität der Biometra TSuite Anwendung wird durch den Zugriff und die<br>Verwendung der Benutzerverwaltung der Thermocycler und die Dokumentation von<br>Logfiles und Geräteselbsttests gewährleistet.                                                                                                    |  |  |  |
|                         | Eine umfangreiche Benutzerverwaltung mit drei voreingestellten Benutzerebenen steht<br>für die Thermocycler Biometra TAdvanced, Biometra TRIO und Biometra TRobot II zur<br>Verfügung. Ein Administrator kann bei jedem Benutzer die einzelnen Rechte individuell<br>konfigurieren. In Verbindung mit dem Passwortschutz für Benutzerkonten kann der Zu-<br>griff auf das Gerät auf autorisierte Personen beschränkt und unerwünschte Änderungen<br>an den Systemeinstellungen und PCR-Programmen verhindert werden.                                                                                                    |  |  |  |
|                         | Im Dokumentationsbereich werden die Ergebnisse des initialen Selbsttests, Meldungen<br>von Ereignissen während des PCR-Laufs, der Run-Logfiles bzw. der erweiterten Run-<br>Logfiles von PCR-Läufen und die Logfiles des ausführlichen Selbsttests jeweils in Proto-<br>kollen zusammengefasst und angezeigt. Diese Logfiles können auf dem Computer/im<br>Netzwerk gespeichert und als CSV-Datei exportiert werden. Die CSV-Dateien können als<br>Excel- oder PDF-Datei archiviert werden.                                                                                                    |  |  |  |
| Programmversion         | Die Beschreibung dieser Bedienungsanleitung orientiert sich an der Biometra TSuite V1.02-(1.12)-(1.03)-(1.03).                                                                                                    |  |  |  |
|                         | Biometra TSuite ist mit Biometra Thermocyclern ab der Firmware-Version ME 2.00 – RE 2.00 (Biometra TRobot II) bzw. ME 2.04 – RE 2.04 (Biometra TOne, Biometra TAdvan-<br>ced, Biometra TRIO) verwendbar.                                                                                                    |  |  |  |
| Zielgruppe              | Diese Bedienungsanleitung richtet sich an qualifiziertes Fachpersonal mit Kenntnissen in<br>der PCR. Grundlegende Kenntnisse im Umgang mit dem Computer und dem Betriebssys-<br>tem Windows werden vorausgesetzt.                                                                                                    |  |  |  |

Für die sichere Bedienung der Biometra Thermocycler mit der Biometra TSuite sind die Kenntnisse der Bedienungsanleitungen der Biometra Thermocycler, insbesondere des Kapitels "Sicherheit", erforderlich.

Über diese Bedienungsanleitung In diesem Dokument werden die Begriffe Programm und PCR-Programm als Synonym für PCR-Protokoll verwendet. Hierbei handelt es sich um hintereinander programmierte Temperaturschritte mit unterschiedlichen oder gleichen Haltezeiten und Zyklen.

In dieser Bedienungsanleitung werden folgende Konventionen verwendet:

- Handlungsanweisungen sind in Punktaufzählungen zu Handlungseinheiten zusammengefasst. Sie sind mit einem schwarzen Dreieck gekennzeichnet (►).
- Softwarebegriffe der Anwendungsoberfläche sind fett gekennzeichnet, z. B. **Spei**chern.
- Softwareseiten/Fenster mit viel Inhalt sind in Tabs gegliedert. Der Seitenname und der Tabname sind mit einem Längsstrich aneinandergefügt, z. B Seite Optionen | Info.

Folgendes Piktogramm wird verwendet:

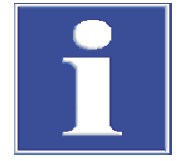

# HINWEIS

Befolgen Sie so gekennzeichnete Hinweise, um Bedienungsfehler zu vermeiden und korrekte Ergebnisse zu erzielen.

# 2 Installation der Biometra TSuite

| Biometra TSuite Lizenzmodelle | Die Lizensierung der Biometra TSuite erfolgt mit einem USB-Kopierschutzstecker. Die Li-<br>zenz wird alle 30 Sekunden von der Anwendung abgefragt.                                                                                                    |                                                           |  |  |
|-------------------------------|----------------------------------------------------------------------------------------------------|-----------------------------------------------------------|--|--|
|                               | Folgende Lizenzmodelle werden angeboten:                                                                                                    |                                                           |  |  |
|                               | Beschreibung                                                                                                    | Bestellnummer                                             |  |  |
|                               | Biometra TSuite Einzellizenz, mit USB-Kopierschutzstecker                                                                                                    | 846-070-001                                               |  |  |
|                               | Biometra TSuite Netzwerk-Mehrfachlizenz, mit USB-Kopierschutzstecker, 5 Lizenzen                                                                                                    | 846-070-002                                               |  |  |
|                               | Biometra TSuite Netzwerk-Mehrfachlizenz, mit USB-Kopierschutzstecker, 20 Lizenzen                                                                                                    | 846-070-003                                               |  |  |
|                               | Biometra TSuite Netzwerk-Mehrfachlizenz, mit USB-Kopierschutzstecker, 50 Lizenzen                                                                                                    | 846-070-004                                               |  |  |
|                               | Eine Biometra Einzellizenz mit Kopierschutzstecker ist bei Auslieferung<br>TRobot II im Lieferumfang enthalten und muss nicht separat erworber                                                                                                    | g des Biometra<br>1 werden.                               |  |  |
| Installationsvoraussetzung    | Für die Installation der Biometra TSuite Anwendung muss das Betriebs<br>8 oder höher auf dem Computer installiert sein.                                                                                                    | ssystem Windows                                           |  |  |
|                               | <ul> <li>Die Biometra TSuite ist kompatibel mit folgenden Thermocycler-Mode</li> <li>Biometra TRobot II, ab Firmware-Version ME 2.00 – RE 2.00</li> <li>Biometra TOne, Biometra TAdvanced, Biometra TRIO, ab Firmwar<br/>ME 2.04 – RE 2.04.</li> </ul>   | llen:<br>e-Version                                        |  |  |
|                               | Für ein Update der Firmware von bestehenden Geräten kontaktieren Sie unseren Ser-<br>vice.                                                                                                    |                                                           |  |  |
|                               | Die Biometra TSuite ist durch einen "Debugger Check" gesichert. Das be<br>Anwendung nicht gestartet oder beendet wird, wenn ein Debugger ge<br>an die Anwendung angehängt ist. Einige Virenscanner können eine De<br>beinhalten.                         | edeutet, dass die<br>funden wird, der<br>ebugger-Funktion |  |  |
| Biometra TSuite installieren  | Die Biometra TSuite-Software ist auf einem USB-Stick verfügbar. Bei U<br>ist auch eine Bereitstellung über Download-Link möglich. Während de<br>Biometra TSuite-Software wird die für den Lizenzschutz erforderliche A<br>Meter automatisch installiert. | lpdate-Versionen<br>r Installation der<br>Anwendung Code- |  |  |
|                               | Im Verzeichnis "Biometra TSuite" die Datei "Biometra TSuite Vxxx.xx<br>auswählen und die Installation durch Doppelklick starten.<br>Die Installation erfolgt im Verzeichnis C:\Programme (x86)\Biomet<br>dem alternativ ausgewählten Verzeichnis.        | xx.xxx.xxx.exe"<br>ra TSuite oder                         |  |  |
|                               | Den Anweisungen auf dem Bildschirm folgen.                                                                                                    |                                                           |  |  |
|                               | <ul> <li>Bei Installation einer Netzwerklizenz die Standardvoreinstellung in der folgenden<br/>Abfrage auf Netzwerk-Server umstellen.</li> </ul>                                                                                                    |                                                           |  |  |

| Netzwerk-Server                    | CodeMeter-Lizenzen können von anderen<br>Rechnern aus verwendet werden. Port<br>22350 wird für die TCP-Kommunikation<br>verwendet und in die Windows Firewall<br>eingetragen.<br>Diese Funktion erfordert 0KB auf der<br>Festplatte. |  |  |
|------------------------------------|----------------------------------------------------------------------------------------------------|--|--|
|                                    | Durchsuchen                                                                                                    |  |  |
| Zurücksetzen Datenträgerverwendung | g Zurück Weiter Abbrechen                                                                                                    |  |  |

### Abb. 1 Auswahl der Netzwerkeinstellungen

- Während der Installation das Start-Icon der Biometra TSuite auf dem Desktop erzeugen lassen.
  - ✓ Die Software wird auf dem Computer im Ordner C:\Program Files (x86) oder in einem abweichend gewählten Ordner installiert. Sie können jetzt Ihre Biometra TSuite Lizenz aktivieren.

Sprachanzeige der BiometraDie Biometra TSuite ist in den Sprachversionen Englisch, Deutsch und Chinesisch verfüg-<br/>bar. Die angezeigte Sprache der Biometra TSuite richtet sich nach der Windows-<br/>Spracheinstellung des Computers. Bei einer deutschen Windows-Spracheinstellung er-<br/>scheint Biometra TSuite in Deutsch, bei einer englischen Spracheinstellung in Englisch<br/>und bei einer chinesischen Spracheinstellung in Chinesisch. Bei allen anderen Windows-<br/>Spracheinstellungen wird die englische Version angezeigt.

Sie können die Spracheinstellung ihres Betriebssystems umstellen. In Windows 10 lässt sich die Spracheinstellungen über **Einstellungen** | **Sprache** ändern.

Unabhängig von der Betriebssystemsprache können Sie die Sprachanzeige der Biometra TSuite durch Editieren der Biometra TSuite Verknüpfung (Icons) auf dem Desktop oder im Startmenü ändern.

Mit der rechten Maustaste auf das Biometra TSuite Icon auf dem Desktop klicken.

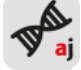

- Im Kontextmenü die Option Eigenschaften wählen. Das gleichnamige Fenster erscheint.
- Auf den Tab Verknüpfung wechseln.
- Im Feld Ziel an den angezeigten Dateinamen (EXE-Datei) ein Leerzeichen und die Zeichenkette -language=de (für Deutsch), -language=en (für Englisch) bzw. -language=zh (für Chinesisch) eingeben.

Z. B. "C:\Program Files (x86)\Biometra TSuite\Biometra TSuite.exe" wird zu "C:\Program Files (x86)\Biometra TSuite\Biometra TSuite.exe -language=en".

- Die Eingaben mit Klick auf **OK** bestätigen.
  - ✓ Die Sprachanzeige der Biometra TSuite ist umgestellt.

| Einzellizenz aktivieren   | Den USB-Kopierschutzstecker an einen USB-Anschluss des Computers stecken.                                                                                                    |
|---------------------------|----------------------------------------------------------------------------------------------------|
|                           | <ul> <li>Beim Start der Biometra TSuite-Anwendung wird der Kopierschutzstecker auto-<br/>matisch gefunden. Während der laufenden Anwendung wird regelmäßig geprüft,<br/>ob der Kopierschutzstecker noch am Computer steckt. Wenn der Stecker abgezo-<br/>gen wird, kann die Anwendung nicht mehr verwendet werden.</li> </ul>                                                                                                    |
| Netzwerklizenz aktivieren | Bei Verwendung einer Netzwerklizenz kann die Biometra TSuite Anwendung auf belie-<br>big vielen Computern im Netzwerk installiert werden. Die Lizenzen sind Floating-Lizen-<br>zen, d. h. auf den Computern können nur so viele Anwendungsinstanzen gleichzeitig ge-<br>startet werden, wie Lizenzen zur Verfügung stehen. Wenn eine lizensierte Anwendung<br>auf einem Computer beendet wurde, kann sie auf einem anderen Computer gestartet<br>werden. |
|                           | Den Netzwerk-Kopierschutzstecker an einen USB-Anschluss des Servers stecken.                                                                                                    |
|                           | ✓ Beim Starten der Biometra TSuite auf den installierten Computern wird automa-<br>tisch nach der Lizenz im Netzwerk gesucht. Automatisch wird die Anzahl an frei-<br>en, zurzeit nicht genutzten Lizenzen auf dem Netzwerk-Kopierschutzstecker ge-<br>prüft und bei freier Lizenz die Anwendung auf dem entsprechenden Computer<br>gestartet. Sind alle Lizenzen belegt, gibt die Anwendung eine entsprechende<br>Meldung aus.                          |

# 3 Biometra TSuite starten und beenden

Biometra TSuite starten Zum Start der Biometra TSuite auf das AJ-Symbol auf dem Desktop des Computers doppelklicken. ✓ Es öffnet sich die Biometra TSuite mit dem Dashboard der **Startseite**. Alle eingeschalteten Biometra Thermocycler, die mit der Biometra TSuite Instanz verknüpft sind, werden auf der Kachel Thermocycler des Dashboards angezeigt. Nach dem ersten Start Nach dem ersten Start der Biometra TSuite müssen Sie zunächst die Verbindungsschnittstellen für die anzuzeigenden Thermocycler auswählen. Wenn Sie viele Thermocycler im Netzwerk haben, können Sie die mit dieser Biometra TSuite Instanz zu beobachtenden Thermocycler auswählen. Außerdem können Sie Blockbenachrichtigungen für ausgewählte Thermocycler aktivieren. Bei jedem weiteren Start der Anwendung sind dann diese Einstellungen voreingestellt und müssen nicht wiederholt werden. Die Thermocycler werden dann automatisch mit der Biometra TSuite verbunden, solange die Verbindung der Thermocycler nicht verändert wurde. Biometra TSuite beenden • Auf das Kreuzsymbol 🛛 zum Beenden in der rechten oberen Ecke des Biometra TSuite Fensters klicken. Abfrage, ob die Anwendung tatsächlich beendet werden soll, mit Ja beantworten. Þ ✓ Biometra TSuite wird beendet.

## Sehen Sie dazu auch

- Thermocycler in der Biometra TSuite anzeigen lassen [> 60]
- B Thermocycler zur Überwachung auswählen [▶ 61]
- Blockbenachrichtigungen aktivieren [▶ 61]

#### Speicherpfade in der Biometra TSuite 4

In der Biometra TSuite werden Logfiles, PCR-Programme und Backups von Thermocycler-Speicherinhalten gespeichert. Der lokale Speicherort kann sich auf dem Computer oder im Netzwerk befinden. Vereinfacht wird in dieser Anleitung vom "Speichern auf dem Computer" gesprochen.

Der Speicherpfad setzt sich aus mehreren Teilen zusammen:

- 1. Benutzerdefinierter Pfad Diesen Pfad definieren Sie auf der Seite Anwendungseinstellungen | Allgemein im Feld Offline Speicherort.
- 2. Angesprochener Thermocycler Dieser Ordnername besteht aus dem Gerätetyp und der Seriennummer.
- 3. Ordner BIOMETRA.TCY
- 4. Ordner für verschiedene Dateiarten

Folgende Ordner werden für die Dateiarten angelegt:

| Datei                                                                                                    |
|----------------------------------------------------------------------------------------------------|
| Erweitertes Run-Logfile                                                                                                    |
| Selbsttest-Logfile                                                                                                    |
| Run-Logfile                                                                                                    |
| Dateien von Programmen, die von einem Thermocycler auf den Com-<br>puter kopiert wurden. Der Programmname der TXT-Datei wird auto-<br>matisch generiert und entspricht nicht dem Programmnamen in der<br>Biometra TSuite Anwendung oder auf dem Thermocycler. Anhand der<br>Dateidaten Datum und Uhrzeit kann man sich orientieren. |
| Service-Info-Datei                                                                                                    |
| Backup-Datei                                                                                                    |
|                                                                                                    |

Pfadnamen

Beispiel für einen vollständigen C:\Users\User\Documents\Biometra TSuite\Biometra TAdvanced\_3625186 \BIOMETRA.TCY\WRITEIMA.GES

### Sehen Sie dazu auch

Seite Anwendungseinstellungen | Einstellungen [ 33]

# 5 Aufbau von Biometra TSuite

der Startseite. Biometra TSuite ijena (1) $\rightarrow$  Startseite  $\equiv$ ÜBERSICHT ft STARTSEITE THERMOCYCLER ÜBERWACHEN THERMOCYCLER ≙ 2 2101119 Biometra TRIO 30 well ▦ ▦ ▦ ADM Benutzer Elank E PROGRAMM 300PR01 Biometra TOne ADM Gradient 96 Temperatur 26,3 °C Deckelter 26,5 °C DOKUMENTATION 3224205 Biomet ot II Gradient 96 ▦ 3 C Restlaufzeit O Pausezeit EINSTELLUNGEN 4210129 Gradient 96 Bid G C Z O BLOCK 1 BENACHRICHTIGUNGEN & AUFZEICHNUNGEN BLOCKBENACHRICHTIGUNGEN 10.10.2019 15:18:27 - 2101119: Das auf Block 3 ausgeführte Programm wurde fortgesetzt

Nach Start der Biometra TSuite erscheint die Software-Oberfläche mit dem Dashboard

## Abb. 2 Elemente der Software-Oberfläche der Biometra TSuite

| Elemente der Software-Ober- | Nr.      | Element                                                                                                    |
|-----------------------------|----------|----------------------------------------------------------------------------------------------------|
| fläche                      | 1        | Kopfzeile mit dem Namen der aktuellen Seite                                                                                                    |
|                             |          | Mit den Pfeilen $\leftarrow  ightarrow$ kann zwischen den bisher angewählten Seiten navigiert wer-<br>den.                                                                                          |
|                             | 2        | Menü mit Auswahl der Hauptseiten                                                                                                    |
|                             |          | Von den Hauptseiten gelangt man über Buttons auf weitere Seiten.                                                                                                    |
|                             |          | Das Menü kann mit Klick auf das Icon ≡ auf die Anzeige der Hauptseiten-Icons mi-<br>nimiert werden. Nach einem erneuten Klick auf das Icon werden die Namen der<br>Hauptseiten wieder eingeblendet. |
|                             | 3        | Inhalt der aktuellen Hauptseite mit Anzeige von Parametern, Einstellungen und wählbaren Optionen                                                                                                    |
| Inhalt der Hauptseiten      | Die Funk | tionen der Biometra TSuite sind auf den Hauptseiten verteilt. Mit Klick auf das                                                                                                    |

| Hauptseite          | Inhalt/Funktionen                                                                     |
|---------------------|---------------------------------------------------------------------------------------|
| <b>f</b> Startseite | Dashboard zum schnellen Zugriff auf Geräte und zur Überwachung<br>ausgewählter Geräte |
| Ċ                   | Übersicht der im Netzwerk verfügbaren Thermocycler                                    |
| Thermocycler        | Geräteparameter und Einstellungen eines ausgewählten Thermo-<br>cyclers               |
| Programme           | Erstellen und Verwalten von PCR-Programmen                                            |

Icon/Seitennamen wird die Seite geöffnet. Das Icon der aktuellen Seite färbt sich rot.

| Hauptseite           | Inhalt/Funktionen                                                                                         |
|----------------------|----------------------------------------------------------------------------------------------------|
| <b>Dokumentation</b> | Verwaltung von Log-Dateien auf dem Computer/Netzwerk und auf<br>den im Netzwerk verfügbaren Thermocyclern |
| Einstellungen        | Einstellungen der Software Biometra TSuite und Verbindung mit den verfügbaren Thermocycler                |

# 5.1 Startseite

Nach Start der Biometra TSuite wird die **Startseite** angezeigt. Sie können diese Seite im Menü mit Klick auf **f Startseite** öffnen. Die Seite fungiert als Dashboard zum schnellen Überblick und Zugriff auf die in der Biometra TSuite verfügbaren Thermocycler, wenn die verwendete Geräteschnittstelle für die Verbindung in den Anwendungseinstellungen der Biometra TSuite angewählt wurde. Die Informationen sind auf Kacheln angeordnet, die je nach Anwahl einer Funktion eingeblendet werden.

| Biometra TSuite<br>← → Startseite                                          |                                                                                                    | analytikjena |
|----------------------------------------------------------------------------|----------------------------------------------------------------------------------------------------|--------------|
| STARTSEITE                                                                 | ÜBERSICHT THERMOCYCLER ÜBERWACHEN                                                                                                    |              |
| <ul> <li>PROGRAMM</li> <li>DOKUMENTATION</li> <li>EINSTELLUNGEN</li> </ul> | 2101119     Biometra TRIO     30 well     Image: Biometra TRIO     Biometra TRIO     Biometra |              |
|                                                                            | CS     CS     CS       ANMELDEN     ALLE ABMELDEN     MEHR       BLOCK 1   BLOCKBENACHRICHTIGUNGEN       BLOCKBENACHRICHTIGUNGEN         10.10.2019     15:18:27 - 2101119: Das auf Block 3 ausgeführte Programm wurde fortgesetzt                                                                                                    |              |

## Abb. 3 Seite Startseite mit dem Dashboard

Folgende Kacheln werden angezeigt:

| Kachel                                        | Beschreibung                                                                                  |
|-----------------------------------------------|-----------------------------------------------------------------------------------------------|
| Thermocycler                                  | Anzeige der in Biometra TSuite verfügbaren Thermocycler                                       |
| Überwachen                                    | Anzeige des aktuellen Gerätestatus eines ausgewählten Thermocy-<br>clers                      |
| Programme                                     | Anzeige der auf einem Thermocycler für einen angemeldeten Benut-<br>zer verfügbaren Programme |
| Benachrichtigun-<br>gen & Aufzeichnun-<br>gen | Benachrichtigungen von laufenden Geräten                                                      |
| Aktive erweiterte<br>Run-LogFiles             | Benachrichtigungen von Programmen, die mit einem erweiterten<br>Run-Logfile gestartet wurden  |

#### **Kachel Thermocycler** 5.1.1

Die Kachel Thermocycler zeigt auf dem Dashboard der Startseite die für die Biometra TSuite verfügbaren Thermocycler an. Alle 30 Sekunden wird der Verfügbarkeitsstatus der Geräte abgefragt und die Geräteliste wird bei Veränderungen aktualisiert. Ein Thermocycler ist nur verfügbar, wenn er eingeschaltet ist. Wenn bei einer Verfügbarkeitsabfrage ein vorher verfügbares Gerät in 5 aufeinanderfolgenden Abfragen nicht gefunden werden kann, wird es zunächst hellgrau als inaktiv angezeigt und später aus der Geräteliste entfernt.

| THERMOCYCLER |                    |                    |           |     |
|--------------|--------------------|--------------------|-----------|-----|
| 2101119      | Biometra TRIO      | 30 well            | ■ ■ ■     | ADM |
| 300PR01      | Biometra TOne      | Gradient 96        |           | ADM |
| 3224205      | Biometra TRobot II | Gradient 96        |           | •   |
| 4210129      | Biometra TOne      | Gradient 96        |           | •   |
|              | GÐ<br>ANMELDEN AL  | C D<br>LE ABMELDEN | ⊠<br>MEHR |     |

Abb. 4 Kachel Thermocycler auf dem Dashboard

Informationen zu den Thermocyclern

Folgende Informationen werden spaltenweise ausgegeben:

- Gerätename
- Gerätemodell
- Blocktyp
- Blockstatus mit einem farbigen Blocksymbol
- Alarmanzeige
- Symbol der Benutzeranmeldung

## Blockstatus

Der Blockstatus wird durch ein farbiges Symbol in der Thermocycler-Zeile angezeigt. Der Blockstatus wird alle 2 Sekunden abgefragt. Wenn ein Thermocycler mehrere Blöcke hat, werden entsprechend mehrere Symbole nebeneinander angezeigt.

| Symbol/Farbe |                                                                                                    |
|--------------|----------------------------------------------------------------------------------------------------|
| grün         | Der Block ist frei.                                                                                             |
| iii orange   | Der Block ist in Verwendung.                                                                                    |
| orange       | Ein Autorestart wurde ausgeführt. Das Gerät ist wieder angelaufen und hat die vorhergehende Aktion fortgesetzt. |
| 🧭 orange     | Im Block wird ein Selbsttest ausgeführt.                                                                        |
| iii blau     | Der Block pausiert.                                                                                             |
| liau blau    | Ein Autorestart wurde ausgeführt. Das Gerät ist wieder angelaufen und befindet sich im Pausenzustand.           |
| iii rot      | Es ist ein Fehler aufgetreten.                                                                                  |

Anzeigen während eines Firmware-Updates

Wenn auf einem Thermocycler ein Firmware-Update ausgeführt wird, wird an Stelle des Blockstatussysmbol ein Fortschrittsbalken angezeigt.

|                                               | Symbol                                                                                                    | Beschreibung                                                                                                    |  |  |  |
|-----------------------------------------------|----------------------------------------------------------------------------------------------------|----------------------------------------------------------------------------------------------------|--|--|--|
|                                               |                                                                                                    | Durchlaufender roter Balken                                                                                                    |  |  |  |
|                                               |                                                                                                    | Das Firmware-Update wird gesucht.                                                                                                    |  |  |  |
|                                               |                                                                                                    | Fortschreitender roter Balken                                                                                                    |  |  |  |
|                                               |                                                                                                    | Das Firmware-Update läuft.                                                                                                    |  |  |  |
|                                               |                                                                                                    | Das Firmware-Update ist abgeschlossen. Der Thermocycler muss neu gestartet werden.                                                                                                    |  |  |  |
| Alarmanzeige                                  | Wenn ein Fehler                                                                                                    | im Block auftritt, erscheint neben dem Blocksymbol der Button <sup>①</sup> .                                                                                                    |  |  |  |
|                                               | Auf <sup>1</sup> klicker                                                                                                    | n.                                                                                                    |  |  |  |
|                                               | <ul> <li>✓ Es öffnet s<br/>tuellen Fe</li> </ul>                                                                              | sich die Seite <b>Dokumentation</b> mit dem Tab <b>Fehler-Logfile</b> und der ak-<br>hlermeldung.                                                                                                    |  |  |  |
|                                               | <ul> <li>Zur Rückkehr auf das Dashboard Startseite auf den Button nam linken Rand von<br/>Biometra TSuite klicken.</li> </ul> |                                                                                                    |  |  |  |
|                                               | <ul> <li>✓ Die Alarm wurde.</li> </ul>                                                                                        | anzeige wird ausgeblendet, weil der Fehler zur Kenntnis genommen                                                                                                    |  |  |  |
| Auswahl eines Thermocyclers                   | Für die Anzeige o<br>cycler auswählen                                                                                         | der Informationen über einen Thermocycler müssen Sie einen Thermo-                                                                                                    |  |  |  |
|                                               | • Auf die Zeile                                                                                                    | des Thermocyclers in der Liste klicken.                                                                                                    |  |  |  |
|                                               | ✓ Die Zeile v                                                                                                    | vird grau markiert. Die Kachel <b>Überwachen</b> erscheint.                                                                                                    |  |  |  |
|                                               | <ul> <li>Mit der Taste</li> </ul>                                                                                             | nkombination "Strg" + Mausklick wird die Auswahl zurückgenommen.                                                                                                    |  |  |  |
| Benutzeranmeldung                             | Wenn Sie Progra<br>sen Sie sich auf d<br><b>me</b> die Programr<br>net sind.                                                  | mme auf einem Thermocycler starten oder bearbeiten möchten, müs-<br>lem Thermocycler anmelden. Danach werden auf der Kachel <b>Program-</b><br>ne angezeigt, die auf dem Thermocycler dem Benutzerkonto zugeord- |  |  |  |
| Weitere Informationen zu den<br>Thermocyclern | Mit Klick auf den<br>Informationen.                                                                                           | Button C Mehr gelangen Sie auf die Seite Thermocycler mit weiteren                                                                                                    |  |  |  |
|                                               | Sehen Sie dazu a                                                                                                    | auch                                                                                                    |  |  |  |
|                                               | 🖹 Benutzer anr                                                                                                    | nelden und abmelden [▶ 36]                                                                                                    |  |  |  |

B Seite Thermocycler [▶ 18]

# 5.1.2 Kachel Überwachen

Die Kacheln **Überwachen** erscheinen auf dem Dashboard der **Startseite**, wenn Sie auf der Kachel **Thermocycler** einen Thermocycler auswählen. Für jeden Block des Thermocylers wird eine separate Kachel geöffnet.

Auf den Kacheln Überwachen können Sie den Status eines Thermoblocks beobachten:

| Option   | Beschreibung               |
|----------|----------------------------|
| Programm | Aktuell laufendes Programm |

| Option                    | Beschreibung                                                 |
|---------------------------|--------------------------------------------------------------|
| Benutzer                  | Mit diesem Benutzerkonto wurde das Programm gestartet        |
| Temperatur                | Aktuelle Blocktemperatur                                     |
| <b>Deckeltemperatur</b>   | Aktuelle Deckeltemperatur                                    |
| C <sub>Restlaufzeit</sub> | Verbleibende Zeit des laufenden Programms                    |
| ()<br>Pausezeit           | Diese Zeit ist seit der Pausierung des Programms verstrichen |

Für den Biometra TRobot II werden folgende Informationen zum Deckel angezeigt:

| Option       | Beschreibung                     |
|--------------|----------------------------------|
| Beckelstatus | Deckel geöffnet oder geschlossen |
| Anpressdruck | Eingestellter Anpressdruck       |

### Weitere Informationen

Wenn in einem Block ein PCR-Programm läuft, wird der Button <sup>O</sup> Block aktiv. Nach Klick auf den Button <sup>O</sup> erscheint die Seite **Überwachen** mit Informationen über die Programmfortschritt.

### Sehen Sie dazu auch

Seite Überwachen [> 28]

# 5.1.3 Kachel Programme

Die Kachel **Programme** erscheint auf dem Dashboard **Startseite**, wenn ein Benutzer auf einem ausgewählten Thermocycler angemeldet wurde. Sie zeigt in einer Liste alle PCR-Programme, die unter diesem Benutzerkonto zur Verfügung stehen. Sie können auf dieser Kachel ein ausgewähltes Programm starten oder die Seite **Programme** mit der Verwaltung der PCR-Programme öffnen.

| PROGRAMME    |
|--------------|
| Blank        |
| Lin-grad-2c  |
| Three-step   |
| Two-step     |
| STARTEN MEHR |

Abb. 5 Kachel Programme auf dem Dashboard

PCR-Programm starten

Nach Auswahl eines Programms können Sie mit Klick auf **Starten** das PCR-Programm auf dem Thermocycler starten. Weitere Informationen Weitere Informationen zu den Programmen finden Sie nach Klick auf **Mehr** auf der Seite **Programme**.

### Sehen Sie dazu auch

- PCR-Programm starten, pausieren, stoppen [> 37]
- Seite Programme [▶ 24]

# 5.1.4 Kachel Blockbenachrichtigungen

Auf der Kachel **Blockbenachrichtigungen** des Dashboards werden Meldungen der angemeldeten und für Blockbenachrichtigungen ausgewählten Thermocycler in chronologischer Reihenfolge angezeigt, die seit Öffnen der Biometra TSuite-Software für diese Thermocycler aufgelaufen sind. Die aktuelle Meldung steht oben.

Meldungen der Thermoblöcke

Folgende Meldungen können erscheinen:

- Start/Stopp eines ausführlichen Selbsttests
- Start/Stopp eines Freeze-Programms
- Programm pausiert
- Programm beendet
- Fehler auf einem Block
- Programm wurde gestartet
- Programmschritt wurde übersprungen

Beim Thermocycler Biometra TRobot II sind folgende Meldungen zusätzlich möglich:

- Deckel wurde geschlossen
- Deckel wurde geöffnet
- Deckel weist einen Fehler auf
- Deckel ist nicht bereit

Es werden nur Benachrichtigungen über Ereignisse angezeigt, die direkt auf dem Thermocycler stattfanden oder dort oder von einem anderen im Netz befindlichen Computer ausgelöst wurden, z. B. das Pausieren eines Programmes oder das Überspringen eines Programmschritts. Wenn der Benutzer selber ein solches Ereignis über die Biometra TSuite auslöst, erscheint darüber im Dashboard keine Meldung, da angenommen wird, dass dies eine bewusste Handlung war. Alle Ereignisse sind im Run-Logfile und im erweiterten Run-Logfile dokumentiert.

Es können bis zu 10 Thermoblöcke gleichzeitig überwacht werden. In den Einstellungen der Biometra TSuite können Sie die Blöcke dafür auswählen.

Maximal 1000 Benachrichtigungen (100 Benachrichtigungen je Block) werden auf dem Dashboard bzw. im Themenbereich **Dokumentation** | **Benachrichtigungen** ausgegeben. Danach werden die ältesten überschrieben.

### Sehen Sie dazu auch

- Blockbenachrichtigungen aktivieren [▶ 61]
- Seite Dokumentation [▶ 30]

# 5.1.5 Kachel Aktive erweiterte Run-LogFiles

Die Kachel **Aktive erweiterte Run-LogFiles** erscheint auf dem Dashboard der Startseite, wenn ein Programm mit der Option **Erweitertes Run-Logfile** gestartet wurde. Auf der Kachel wird die Aufzeichnung des erweiterten Run-Logfiles gemeldet. Wenn die Aufzeichnung/das Programm beendet ist, wird die Kachel wieder ausgeblendet. Aufzeichnung stoppen Sie können die Aufzeichnung des erweiterten Run-Logfiles für das laufende Programm eines Thermocyclers mit Klick auf ■ stoppen. Die bisher aufgezeichneten Daten werden verworfen.

### Sehen Sie dazu auch

- PCR-Programm starten, pausieren, stoppen [> 37]
- Seite Dokumentation [▶ 30]

# 5.2 Seite Thermocycler

Die Seite **Thermocycler** erscheint, wenn Sie im Menü der Biometra TSuite auf **Thermocycler** klicken. Die Übersicht der verfügbaren Thermocycler finden Sie auch auf dem Dashboard **Startseite** auf der Kachel **Thermocycler**.

Auf der Seite **Thermocycler** werden alle in dieser Biometra TSuite Instanz verfügbaren Geräte aufgelistet. Von hier aus können Sie auf alle Geräteeigenschaften und Funktionen eines ausgewählten Thermocyclers zugreifen.

Die Übersicht der verfügbaren Thermocycler finden Sie auch auf dem Dashboard **Start**seite auf der Kachel **Thermocycler**. Sie können die Anzeige der Geräte in der Seite **An**wendungseinstellungen | Geräteauswahl einschränken oder auf weitere/alle Geräte im Netzwerk erweitern.

| Biometr                         | ra TSuite          |            |          |              |                        |                      |                    |              | analytik jena |
|---------------------------------|--------------------|------------|----------|--------------|------------------------|----------------------|--------------------|--------------|---------------|
| $\leftrightarrow$ $\rightarrow$ | Thermocycler       |            |          |              |                        |                      |                    |              | - 🗆 ×         |
| =                               | THERMOCYCLE        | ĒR         |          |              |                        |                      |                    |              |               |
|                                 | VERFÜGBARE GEF     | RÄTE       |          |              |                        |                      |                    |              |               |
|                                 | ANMELDEN           | ABMELDEN   | OPTIONEN |              |                        |                      |                    | Filter Alles | Suche         |
|                                 | GERÄT(6)           | GERÄTENAME | STANDORT | SERIENNUMMER | BLOCKTYP               | STATUS               | BENUTZER           |              |               |
| \$                              | Biometra TOne      | 2016123    | n.a.     | 2016123      | Gradient 96            |                      | ADM                |              |               |
|                                 | Biometra TRIO      | 2101119    | Labor    | 2101119      | 30 well                |                      | ADM                |              |               |
|                                 | Biometra TOne      | 300PR01    | n. a.    | 300PR01      | Gradient 96            |                      | SNA                |              |               |
|                                 | Biometra TRobot II | 3224205    | n. a.    | 3224205      | Gradient 96            |                      | ADM                |              |               |
|                                 | Biometra TAdvanced | 3323155    | n. a.    | 3323155      | Gradient 96 S          |                      | ADM                |              |               |
|                                 | Biometra TOne      | 4210129    | n. a.    | 4210129      | Gradient 96            |                      | •                  |              |               |
|                                 |                    |            |          |              |                        |                      |                    |              |               |
|                                 |                    |            |          |              | <b>O</b><br>ÜBERWACHEN | C D<br>ALLE ABMELDEN | C<br>AKTUALISIEREN |              |               |

#### Abb. 6 Seite Thermocycler

Informationen über die Ther-

Folgende Informationen der Thermocycler werden angezeigt:

| Option | Beschreibung                                                   |
|--------|----------------------------------------------------------------|
| Gerät  | Gerätemodell                                                   |
|        | In Klammern wird die Anzahl an Geräten in der Liste angegeben. |

mocycler

| Option       | Beschreibung                                                                                                |
|--------------|----------------------------------------------------------------------------------------------------|
| Gerätename   | Der Gerätename kann optional auf der Seite <b>Optionen   Einstellungen</b> editiert werden.                 |
| Standort     | Der Gerätestandort kann optional auf der Seite Optionen   <b>Einstellun-</b><br><b>gen</b> editiert werden. |
| Seriennummer | Seriennummer des Thermocyclers                                                                              |
| Blocktyp     | Typ des eingesetzten Thermoblocks                                                                           |
| Status       | Blockstatus mit Farbcode                                                                                    |
| Benutzer     | Auf dem Thermocycler angemeldeter Benutzer                                                                  |

Funktionen auf der Seite Thermocycler Folgende Funktionen stehen zur Verfügung:

| Funktion                             | Beschreibung                                                                      |
|--------------------------------------|-----------------------------------------------------------------------------------|
| Anmelden/Abmel-<br>den/Alle abmelden | Anmelden/Abmelden von einem oder mehreren Benutzern                               |
| Optionen                             | Geräteeigenschaften eines ausgewählten Thermocyclers ansehen/<br>editieren        |
| Überwachen                           | Ein laufendes Programm auf einem ausgewählten Thermocycler<br>überwachen          |
| Aktualisieren                        | Anzeige der in der Biometra TSuite-Instanz verfügbaren Thermocycler aktualisieren |

### Sehen Sie dazu auch

B Kachel Thermocycler [▶ 14]

# 5.3 Seite Optionen

Auf der Seite **Optionen** finden Sie detaillierte Geräteinformation über einen Thermocycler, auf dem Sie als Benutzer angemeldet sind. Die Informationen sind auf verschiedenen Tabs nach Themen geordnet. Auf die Tabs können Sie nur zugreifen, wenn Sie in der Benutzerverwaltung die entsprechenden Rechte haben.

| Biometr                         | a TSuite                      |                                               | analytikjena |
|---------------------------------|-------------------------------|-----------------------------------------------|--------------|
| $\leftrightarrow$ $\rightarrow$ | Thermocycler > Optionen: 3323 | 3155                                          | - 🗆 ×        |
| =                               | OPTIONEN: 33231               | 55                                            |              |
| ↑<br>                           | INFO EINSTELLUN               | GEN BENUTZER EXTERNE BENUTZER BACKUPS SERVICE |              |
|                                 | Gerätename                    | 3323155                                       |              |
| i                               | Gerätetyp                     | Biometra TAdvanced                            |              |
| E                               | Blocktyp                      | Gradient 96 S                                 |              |
| \$                              | Geräteseriennummer            | 3323155                                       |              |
|                                 | Blockseriennummer             | 20161318                                      |              |
|                                 | Softwareversion               | 0380 - 0.99 - 0.88                            |              |
|                                 | Protokollversion              | 3.1.0.0 - 0.5.3.0 - 0.5.3.0                   |              |
|                                 |                               |                                               |              |
|                                 |                               |                                               |              |

### Tabs auf der Seite Optionen

| Tab              | Beschreibung                                                                                                    |
|------------------|----------------------------------------------------------------------------------------------------|
| Info             | Informationen zur hardwareseitigen Ausstattung des Thermocyclers,<br>Softwareversion und Protokollversion           |
| Einstellungen    | Allgemeine Daten, Aktivierung der Benutzerverwaltung, Netzwerkein-<br>stellungen, Deckeleinstellungen des TRobot II |
| Benutzer         | Benutzerverwaltung administrieren                                                                                   |
| Externe Benutzer | Benutzer, die über eine Netzwerkverbindung, z. B. über die Biometra<br>TSuite auf dem Thermocycler angemeldet sind  |
| Backups          | Backups verwalten                                                                                                   |
| Service          | Service-Infodatei speichern, Selbsttest starten                                                                     |

Seite Optionen öffnen

Auf die Seite **Optionen** gelangen Sie über die Seite **Thermocycler**:

- ▶ Mit Klick auf das Icon <sup>●</sup> Thermocycler im Menü die gleichnamige Seite öffnen.
- ▶ In der Liste einen Thermocycler auswählen und sich als Benutzer anmelden.
- Auf den Button **Optionen** klicken.

## Sehen Sie dazu auch

Benutzer anmelden und abmelden [▶ 36]

# 5.3.1 Seite Optionen | Info

Auf der Seite **Optionen** | **Info** werden Informationen zum Gerät angezeigt, die vor allem für Service-Zwecke von Interesse sind:

- Gerätename: Name das Gerätes, den optional auf der Seite Optionen | Einstellungen vergeben können
- Gerätetyp
- Blocktyp
- Geräteseriennummer
- Blockseriennummer
- Softwareversion
- Protokollversion: Version des Kommunikationsprotokolls des Thermocyclers

# 5.3.2 Seite Optionen | Einstellungen

Auf der Seite **Optionen | Einstellungen** kann ein Benutzer mit Administratorrechten die Geräteeinstellungen für den ausgewählten Thermocycler vornehmen.

| Biometra TSuite analytik jena                                                                                                    |                                                                                                    |  |  |
|----------------------------------------------------------------------------------------------------|----------------------------------------------------------------------------------------------------|--|--|
| ← → Thermocycler > Optionen: TAdvanced96SG                                                                                                    | - <b>o</b> ×                                                                                                    |  |  |
| CPTIONEN: TADVANCED96SG INFO EINSTELLUNGEN BENUTZER EXTERNE BENUTZER BACK ALLGEMEIN Gerdsename Standort Tadvanced965G Labortisch 1 Benutzerverwaltung Signalgeber WERKSEINSTELLUNGEN AUTOMATISCHES ABMELDEN Aumeidezeit min 30 min - 60 min | CUPS     SERVICE       NETZWERK       IP-Medus       Automatisch (DHCP)       IP-Afresse       S5555       192.168.0.2       255.255.255.0       O - 65535       DATUM UND UHRZEIT       Datum und Uhrzeit       31.08.2022 12:55       ZEIT SYNCHRONISIEREN       DD.MM.VYYY bhomm |  |  |
|                                                                                                    | X Y C                                                                                                    |  |  |
|                                                                                                    | ABBRECHEN SPEICHERN AKTUALISIEREN                                                                                                    |  |  |

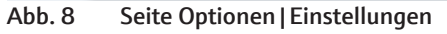

Gruppe Allgemein

| Option                  | Beschreibung                                                                                                    |  |
|-------------------------|----------------------------------------------------------------------------------------------------|--|
| Gerätename              | Gerätename                                                                                                    |  |
|                         | Unter diesem Namen erscheint das Gerät in den Ansichten der<br>Biometra TSuite. Die Eingabe des Namens ist optional                                                                                                    |  |
| Standort                | Optionale Angabe eines Gerätestandorts                                                                                                    |  |
| Benutzerverwal-<br>tung | Verwendung des Benutzermanagements auf dem Thermocycler akti-<br>vieren                                                                                                    |  |
|                         | <b>Beachte!</b> Datenverlust beim Deaktivieren des Benutzermanagements<br>Wenn Sie das Benutzermanagement eines Thermocyclers deaktivie-<br>ren, gehen alle Rechteeinstellungen verloren. Sie können diese nur<br>mit einer vorher erzeugten Backup-Datei wiederherstellen. |  |
|                         | Die Option ist auf Geräten ohne Verwaltung mit verschiedenen Be-<br>nutzerrechten, z. B. auf den Biometra TOne, nicht verfügbar. In die-<br>sem Fall ist die Option ausgegraut.                                                                                             |  |
| Signalgeber             | Akustisches Signal, wenn der PCR-Lauf beendet ist, aktivieren                                                                                                    |  |
| Werkseinstellungen      | Software des Thermocyclers auf Werkseinstellungen zurücksetzen                                                                                                    |  |
|                         | <b>Beachte!</b> Nach Bestätigung der Sicherheitsabfrage löscht die Softwa-<br>re alle Programme und Benutzerverzeichnisse auf dem Thermocycler.                                                                                                    |  |
|                         | <b>Tipp</b> : Erstellen Sie vorher ein Backup, um Programme und Benutzer-<br>verzeichnisse wiederherstellen zu können.                                                                                                    |  |

| Gruppe Netzwerk             | Option                    | Beschreibung                                                                                                    |
|-----------------------------|---------------------------|----------------------------------------------------------------------------------------------------|
|                             | Automatisch (DHCP)        | Der Thermocycler erhält die Einstellungen zur Netzwerkkonfigurati-<br>on (IP-Adresse und Subnetzmaske) automatisch von einem im<br>Netzwerk befindlichen DHCP-Server. Die Geräteport-Nummer ist<br>voreingestellt: Wenn nötig, kann sie geändert werden. Halten Sie<br>gegebenenfalls Rücksprache mit Ihrem Netzwerkadministrator. |
|                             |                           | Beachten Sie, dass sich die IP-Adressen von Geräten ändern kön-<br>nen, wenn diese nicht auf statische IP konfiguriert wurden.                                                                                                    |
|                             | Statisch                  | Die Netzwerkkonfiguration (IP-Adresse, Subnetzmaske) des Ther-<br>mocyclers wird manuell zugewiesen.                                                                                                    |
|                             |                           | Die Geräteport-Nummer ist voreingestellt. Wenn nötig, kann sie ge-<br>ändert werden. Halten Sie gegebenenfalls Rücksprache mit Ihrem<br>Netzwerkadministrator.                                                                                                    |
|                             |                           |                                                                                                    |
| Gruppe Automatisches Abmel- | Option                    | Beschreibung                                                                                                    |
| den                         | Schieberegler             | Automatisches Ausloggen aktivieren                                                                                                    |
|                             |                           | In der Standardeinstellung ist diese Option deaktiviert.                                                                                                    |
|                             | Abmeldezeit               | Zeit, nach der die Software einen inaktiven Benutzer automatisch<br>ausloggt, eingeben                                                                                                    |
|                             |                           | Wertebereich: 30 60 min                                                                                                    |
|                             |                           |                                                                                                    |
| Gruppe Datum und Uhrzeit    | Option                    | Beschreibung                                                                                                    |
|                             | Datum und Uhrzeit         | Datum und Uhrzeit einstellen im Format:<br>DD.MM.YY hh:mm                                                                                                    |
|                             | Zeit synchronisie-<br>ren | Datum und Zeiteinstellungen vom PC übernehmen                                                                                                    |
|                             |                           |                                                                                                    |
| Gruppe Motorisierter Deckel | Nur für den Biometra      | TRobot II                                                                                                    |
|                             | Option                    | Beschreibung                                                                                                    |
|                             | Anpressdruck              | Deckelanpressdruck eingeben                                                                                                    |
|                             |                           | Wertebereich: 4 12 kg, empfohlener Wert: 10 kg                                                                                                    |
|                             |                           | Wenn beim Versuch Proben verdunstet sind, kontrollieren Sie zu-<br>nächst das Sealing-Material und erhöhen Sie dann gegebenfalls den<br>Anpressdruck.                                                                                                    |
|                             | Öffnungsmodus             | <b>Platte lösen</b><br>Beim Öffnen des Deckels fahren die Plattenheber am Blockrand auto-<br>matisch aus, um die PCR-Platte aus dem Block kurz anzuheben.                                                                                                    |
|                             |                           | <b>Platte nicht lösen</b><br>Die Platte wird nicht angehoben und aus dem Block gelöst.                                                                                                    |
|                             |                           | Die Voreinstellung ist die Option <b>Platte lösen</b> .                                                                                                    |
|                             |                           |                                                                                                    |

# 5.3.3 Seite Optionen | Benutzer

Die Seite **Optionen** | **Benutzer erstellen** zeigt eine tabellarische Übersicht der Benutzerkonten mit Namen und Initialen, die auf dem ausgewählten Thermocycler angelegt sind.

Folgende Funktionen stehen zur Verfügung:

| Option    | Beschreibung                                    |
|-----------|-------------------------------------------------|
| Erstellen | Einen neuen Benutzer anlegen                    |
| Editieren | Das Profil des ausgewählten Benutzers editieren |
| Löschen   | Einen Benutzer löschen                          |

### Sehen Sie dazu auch

Benutzerverwaltung administrieren [▶ 50]

# 5.3.4 Seite Optionen | Externe Benutzer

Auf der Seite **Optionen** | **Externe Benutzer** werden alle Benutzer aufgelistet, die auf dem Thermocycler über eine Remote-Verbindung über Biometra TSuite angemeldet sind. Diese Anzeige hat rein informativen Wert. Diese Seite ist nur für Benutzer mit Administratoren-Rechten zugänglich.

**Hinweis**: Für eine eindeutige Identifizierung wird die IP-Adresse angezeigt. Dies ist datenschutzrechtlich zu beachten.

# 5.3.5 Seite Optionen | Backups

Die Seite **Optionen** | **Backups** enthält eine Übersicht aller in der Biometra TSuite-Instanz verfügbaren Backup-Dateien, geordnet nach Datum, Uhrzeit, Gerät und Seriennummer. Die Backup-Datei ist eine Kopie aller Ordner, Programme, Benutzer und Benutzereinstellungen eines Thermocyclers. Bei einem Datenverlust, z. B. nach Wiederherstellung der Werkseinstellungen, können Sie mit Laden der Backup-Datei diese Daten wieder herstellen. Wenn Sie die Backup-Datei auf einen anderen Thermocycler laden, übertragen Sie damit diese Daten und synchronisieren die Speicherinhalte der Thermocycler.

Die Backup-Datei wird auf dem Computer im Unterordner WRITEIMA.GES gespeichert.

| Option    | Beschreibung                                                                                                    |
|-----------|----------------------------------------------------------------------------------------------------|
| Speichern | Eine Backup-Datei des Thermocyclers, auf dem Sie gerade angemel-<br>det sind, auf dem Computer speichern                                                                                                    |
| Laden     | <ul> <li>Backup-Datei auf den Thermocycler laden und dadurch:</li> <li>Alle verlorenen Benutzerverzeichnisse und Programme wiederherstellen</li> <li>Benutzerverzeichnisse und Programme eines anderen Thermocyclers übernehmen</li> </ul> |
| Löschen   | Die markierte Backup-Datei aus der Liste löschen. Mehrfachmarkie-<br>rungen mit gedrückter Strg-Taste + Mausklick sind möglich.                                                                                                    |

Folgende Funktionen stehen Ihnen zur Verfügung:

### Sehen Sie dazu auch

- Backup-Dateien verwenden und Thermocycler synchronisieren [> 54]
- B Speicherpfade in der Biometra TSuite [▶ 11]

# 5.3.6 Tab Optionen | Service

Auf dem Tab **Optionen** | **Service** können Sie die Service-Info-Datei speichern und den ausführlichen Geräteselbsttest starten. Die Service-Info-Datei ist ein hilfreiches Werkzeug für den Analytik Jena Kundendienst. Mit dem ausführlichen Selbsttest werden umfangreiche Gerätetest ausgeführt und das Testergebnis ausgegeben.

Folgende Funktionen stehen Ihnen zur Verfügung:

| Option                                   | Beschreibung                                                         |
|------------------------------------------|----------------------------------------------------------------------|
| Speichern                                | Service-Info-Datei erzeugen und auf dem PC speichern                 |
| Starten                                  | Selbsttest starten und das Ergebnis als Selbsttest-Logfile speichern |
| Stoppen         Den Selbsttest abbrechen |                                                                      |
|                                          | Das Selbsttest-Logfile wird nicht oder nur unvollständig gespeichert |

# Sehen Sie dazu auch

- B Service-Info-Datei erzeugen [▶ 55]
- Ausführlichen Selbsttest ausführen und Selbstest-Logfiles verwalten [> 55]

# 5.4 Seite Programme

Die Seite **Programme** öffnen Sie mit einem Klick auf das Icon **⊨ Programme** im Menü der Biometra TSuite. Auf der Seite **Programme** finden Sie eine Übersicht der verfügbaren PCR-Programme. Sie können die Programme auf verschiedenen Speicherorten/ Thermocyclern verwalten, neu erstellen und starten.

| Biometra            | a TSuite                                                                                                    |                                                                                                    | analytikjena |
|---------------------|----------------------------------------------------------------------------------------------------|----------------------------------------------------------------------------------------------------|--------------|
| $\leftrightarrow$ P | Programme                                                                                                    |                                                                                                    | – 0 ×        |
|                     | PROGRAMME         QUELLEN         LOKAL         Offline Speicherort         THERMOCYCLER         > 2016123         > 2016123         > 3224205         3323155         > 4009903         > 4210129         • | PROGRAMME       INKUBATION         ERSTELLEN       EDITIEREN       KOPIEREN       EINFÜGEN       DXPORTIEREN       LÖSCHEN       Alles         NUMMER(3)       NAME       DATUM       GERÄT       SERIENNUMMER       VERZEICHNIS         01       Inkubation 2       10.10.2019       ADM         06       Fast-10s-60c       16.10.2019       Biometra TRIO       2101119       ADM         08       Fast-10s-60c       13.09.2019       ADM       OM       OM | Suche        |
|                     | GD C<br>ANMELDEN AKTUALISIEREN                                                                                                    | ŬBERWACHEN STARTEN AKTUALISIEREN                                                                                                    |              |

Abb. 9 Seite Programme

Kachel Quellen

Auf der Kachel **Quellen** finden Sie die Speicherorte der Programme:

- Lokal/Offline Speicherort: Auf dem Computer oder einem Netzlaufwerk gespeicherte Programme.
- Thermocycler: Auf einem der verfügbaren Thermocycler gespeicherte Programme Über ein Klappmenü (roter Pfeil) können dann alle auf dem Thermocycler vorhandenen Benutzer angezeigt werden. Melden Sie sich dafür auf einem Thermocycler an. Danach können Sie sich mit einem Klick auf einen Benutzer die Programme im Verzeichnis des Benutzers ansehen.

Tab Programme Auf dem Tab Programme werden die Programme des Speicherorts, d. h. auf dem Computer oder im Benutzerverzeichnis eines Thermocyclers, angezeigt. Für die Anzeige der Programme und die Verwendung der Funktionen muss ein Benutzer die entsprechenden Benutzerrechte besitzen.

Folgende Daten werden in der tabellarischen Ansicht für die Programme ausgegeben:

| Option       | Beschreibung                                                                                 |  |
|--------------|----------------------------------------------------------------------------------------------|--|
| Nummer       | Speicherplatz des Programms auf dem Thermocycler                                             |  |
|              | Die Zahl in Klammern in der Spaltenüberschrift gibt die Anzahl an vorhandenen Programmen an. |  |
| Name         | Name des Programms                                                                           |  |
| Datum        | Datum, an dem das Programm gespeichert wurde                                                 |  |
| Gerät        | Gerätemodell                                                                                 |  |
| Seriennummer | Seriennummer des Geräts                                                                      |  |
| Verzeichnis  | Benutzerverzeichnis, in dem das Programm gespeichert ist                                     |  |

der Programme

Funktionen für die Bearbeitung Folgende Funktionen stehen zur Verfügung:

| Funktion          | Beschreibung                                                 |
|-------------------|--------------------------------------------------------------|
| Erstellen         | Ein neues Programm aus einer Vorlage erstellen               |
| Editieren         | Ein ausgewähltes Programm editieren                          |
| Kopieren/Einfügen | Ein Programm von einem Speicherort in einen anderen kopieren |
| Exportieren       | Ein Programm als CSV-Datei exportieren                       |
| Löschen           | Ein Programm löschen                                         |

In der Fußleiste stehen weitere Funktionen zur Verfügung:

| Funktion                          | Beschreibung                                       |
|-----------------------------------|----------------------------------------------------|
| O Überwachen                      | Zur Ansicht eines laufenden PCR-Programms wechseln |
| Starten                           | Ein ausgewähltes PCR-Programm starten              |
| <b>C</b> <sub>Aktualisieren</sub> | Ansicht der aufgelisteten Programme aktualisieren  |

### Tab Inkubation

Auf dem Tab Inkubation geben Sie die Parameter für eine Inkubation der Proben bei einer bestimmten Temperatur über eine definierte oder unbestimmte Zeit ein und starten die Inkubation.

### Sehen Sie dazu auch

- PCR-Programm starten, pausieren, stoppen [> 37]
- PCR-Programme erstellen und bearbeiten [> 38]

- PCR-Programme verwalten [▶ 48]
- Proben inkubieren [> 38]

# 5.5 Seite Programmansicht

Die Seite **Programmansicht** erscheint, wenn Sie auf der Seite **Programme** ein Programm neu erstellen oder editieren. Die Seite **Programmansicht** zeigt die Programme in tabellarischer oder grafischer Ansicht. Zwischen den beiden Ansichten wechseln Sie mit dem Button **Tabelle | Grafik**.

### Tabellarische Ansicht

Während der Programmierung ist der ausgewählte Schritt grau markiert.

| EINFÜGEN   | EDITIERE   | N LÖSCHEN      |        | Lin-grad-2 | Rc Ein    | zdeckel     Deckel vorheizen     Heiz- und Kühlrate       n     99 °C     Ein     8,0 °C/s       30 - 110 °C     0.1 - 8.0 °C/s     TABELLE |
|------------|------------|----------------|--------|------------|-----------|----------------------------------------------------------------------------------------------------|
| SCHRITT(6) | TEMP [°C]  | ZEIT [H:MM:SS] | ΔT [℃] | Δt [s]     | ΔR [°C/s] | SCHRITTYP                                                                                                    |
| 01         | 94,0       | 00:05:00       | -      | -          | 8,0       | Standard                                                                                                    |
| )2         | 94,0       | 00:00:30       | -      | -          | 8,0       | Standard                                                                                                    |
| )3         | 55,0 ~ 2,0 | 00:00:30       | -      | -          | 8,0       | Linearer Gradient                                                                                                    |
| 04         | 72,0       | 00:00:30       | -      | -          | 8,0       | Standard                                                                                                    |
| )5         | 72,0       | 00:05:00       | -      | -          | 8,0       | Standard                                                                                                    |
| 06         | 16,0       | 00             | -      | -          | 8,0       | Standard                                                                                                    |
|            |            |                |        |            |           |                                                                                                    |
|            |            |                |        |            |           |                                                                                                    |

#### Abb. 10 Tabellarische Programmansicht

| Programmparameter  | Beispiel    | Beschreibung                                                                                        |
|--------------------|-------------|----------------------------------------------------------------------------------------------------|
| Name               | Lin-grad-2c | Programmnamen festlegen                                                                             |
| Heizdeckel         | Ein         | Deckelheizung ein- und ausschalten                                                                  |
| Deckeltemperatur   | 99 °C       | Temperatur des Heizdeckels (30 110<br>°C) festlegen                                                 |
| Deckel vorheizen   | Ein         | Vorheizen des Heizdeckels vor dem ei-<br>gentlichen PCR-Lauf ein- und ausschalten                   |
| Heiz- und Kühlrate | 8 °C        | Wenn in jedem Schritt die gleiche Heiz-<br>und Kühlrate verwendet werden soll, die<br>Rate eingeben |
| Schritt            | 3           | Für jeden Schritt mindestens Blocktempe-<br>ratur und Haltezeit festlegen                           |
|                    |             | Die weiteren Parameter sind optional.                                                               |
| Temp [°C]          | 55 – 2,0    | Für jeden Schritt eine Blocktemperatur (3 99 °C $\pm$ 0,1 °C) festlegen                             |
|                    |             | Bei einem Gradientenschritt wird zusätz-<br>lich die Temperaturabweichung ange-<br>zeigt.           |

| Programmparameter | Beispiel               | Beschreibung                                                                                                    |
|-------------------|------------------------|----------------------------------------------------------------------------------------------------|
| Zeit [H:MM:SS]    | 00:00:30               | Eine Haltezeit, während der die Block-<br>temperatur gehalten wird, festlegen<br>(≤9 h 59 min 59 s)                               |
| ΔT [°C]           | -                      | Die Blocktemperatur in jedem Zyklus um<br>das Temperaturinkrement oder Dekre-<br>ment von ±0,1 20 °C erhöhen oder ver-<br>ringern |
| Δt [s]            | -                      | Die Haltezeit in jedem Zyklus um das Zei-<br>tinkrement von 1 240 s verlängern                                                    |
| ΔR [°C/s]         | 8,0                    | Die durchschnittliche Heiz- und Kühlrate<br>für den ausgewählten Schritt anpassen                                                 |
|                   |                        | Die maximale Heiz- und Kühlrate hängt<br>vom Gerätemodell ab.                                                                     |
| Schrittyp         | Linearer Gra-<br>dient | Standard: Keinen Temperaturgradienten<br>im Block verwenden                                                                       |
|                   |                        | Linearer Gradient/Standard Gradient:<br>Einen Gradienten im Block programmie-<br>ren                                              |

Der graue Balken auf der rechten Seite der Tabelle zeigt an, über welche Schritte eine Schleife programmiert wurde und wie oft diese Schleife durchlaufen wird.

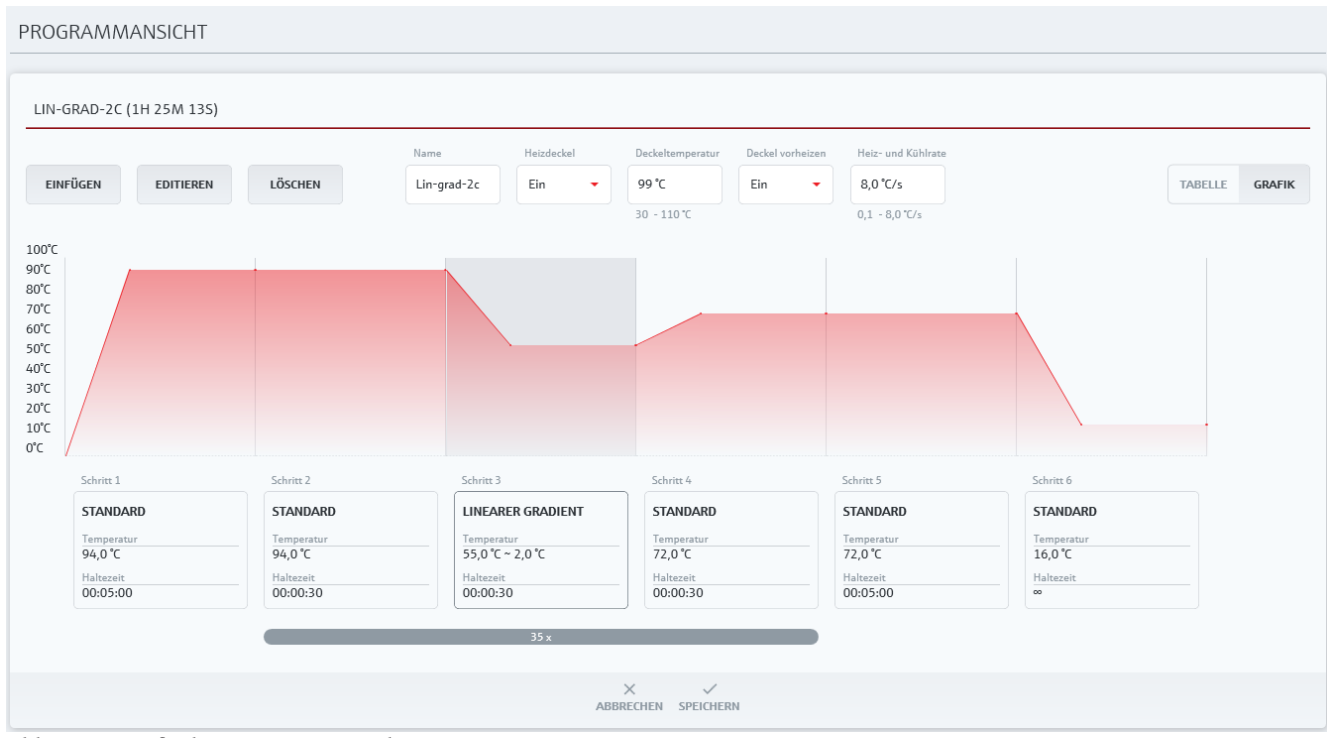

#### Grafische Ansicht

Abb. 11 Grafische Programmansicht

Die grafische Ansicht zeigt den Temperaturverlauf des Programms. Unter der Grafik wird für jeden Schritt die angefahrene Temperatur und die Haltezeit mit den programmierten Inkrementen/Dekrementen angezeigt. Unter der Grafik symbolisiert auch hier der graue Balken die programmierte Schleife und die Anzahl der Schleifendurchläufe. Funktionen auf der Seite Programmansicht

| Folgende Funktionen zur | /erwaltung der Programmschritte sind in der Kopfzeile verfüg· |
|-------------------------|---------------------------------------------------------------|
| bar:                    |                                                               |

| Option     | Beschreibung                                                                                    |
|------------|-------------------------------------------------------------------------------------------------|
| Hinzufügen | Einen Schritt am Ende des Programms einfügen                                                    |
|            | Nur vorhanden, wenn kein Schritt bisher im Programm vorhanden oder kein Schritt ausgewählt ist. |
| Einfügen   | Einen Temperaturschritt vor einen ausgewählten Schritt einfügen                                 |
| Editieren  | Einen ausgewählten Temperaturschritt editieren                                                  |
| Löschen    | Einen ausgewählten Temperaturschritt löschen                                                    |

# 5.6 Seite Überwachen

Die Seite **Überwachen** erscheint, wenn Sie ein PCR-Programm in der Biometra TSuite starten. Auf der Seite **Überwachen** können Sie laufende Programme beobachten. Wenn Sie mehrere Thermocycler gleichzeitig mit Biometra TSuite überwachen, können Sie den aktuellen Blockzustand oder die Ansicht eines laufenden Programmes jeweils nach Auswahl eines Thermocyclers mit Klick auf den Button **O Überwachen** aus folgenden Ansichten wählen:

- Startseite | Kachel Überwachen
- Seite Thermocycler
- Seite Programme

| Biometra                        | a TSuite                     |                             |            |            |                |                 |          |           |                   | anal    | ytikjena |
|---------------------------------|------------------------------|-----------------------------|------------|------------|----------------|-----------------|----------|-----------|-------------------|---------|----------|
| $\leftrightarrow$ $\rightarrow$ | Programme > Überwacher       | :: TAdvanced96SG            |            |            |                |                 |          |           |                   |         | - 0 ×    |
| =                               | ÜBERWACHEN:                  | TADVANCED96S0               | Ĵ          |            |                |                 |          |           |                   |         |          |
| ÷                               | BLOCK 1                      |                             |            |            |                |                 |          |           |                   |         |          |
| i=                              | i≡ Programm<br>Lin-grad-2c   | Benutzer<br>SUS             |            |            |                |                 |          |           |                   | TABELLE | GRAFIK   |
| E                               | I Temperatur<br>93,8 ℃       | Deckeltemperatur<br>99,2 °C | SCHRITT(6) | TEMP [°C]  | ZEIT [H:MM:SS] | ∆T [°C]         | Δt [s]   | ∆R [°C/s] | SCHRITTYP         |         |          |
| \$                              | C Restlaufzeit<br>Oh 56m 58s | C Pausezeit                 | 01         | 94,0       | 00:05:00       | -               | -        | 8,0       | Standard          |         |          |
|                                 | 0                            | Blockstatus<br>Läuft        | 02         | 94,0       | 00:00:30       | -               | -        | 8,0       | Standard          |         |          |
|                                 | Schritt 2/6                  | Zyklus<br>11/35             | 03         | 55,0 ~ 2,0 | 00:00:30       | -               | -        | 8,0       | Linearer Gradient |         | 35 x     |
|                                 |                              |                             | 04         | 72,0       | 00:00:30       | -               | -        | 8,0       | Standard          |         |          |
|                                 |                              |                             | 05         | 72,0       | 00:05:00       | -               | -        | 8,0       | Standard          |         |          |
|                                 |                              |                             | 06         | 16,0       | 00             | -               | -        | 8,0       | Standard          |         |          |
|                                 |                              |                             |            |            |                |                 |          |           |                   |         |          |
|                                 |                              |                             |            |            |                |                 |          |           |                   |         |          |
|                                 |                              |                             |            |            |                |                 |          |           |                   |         |          |
|                                 |                              |                             |            |            |                |                 |          |           |                   |         |          |
|                                 |                              |                             |            |            | ►I<br>ÜBERSPRI | II<br>NGEN PAUS | E STOPPE | N         |                   |         |          |

Abb. 12 Seite Überwachen

Elemente auf der Seite Über- Auf der linken Seite werden die aktuellen Block- und Programmparameter angezeigt: wachen

| Option           | Beschreibung                                                          |
|------------------|-----------------------------------------------------------------------|
| Programm         | Aktuell laufendes Programm                                            |
| Benutzer         | Angemeldeter Benutzer, mit dessen Profil das Programm gestartet wurde |
| Temperatur       | Aktuelle Blocktemperatur                                              |
| ₽=               | Aktuelle Deckeltemperatur                                             |
| Deckeltemperatur |                                                                       |
| C Restlaufzeit   | Verbleibende Zeit des laufenden Programms                             |
| ()<br>Pausezeit  | Zeit, die seit der Pausierung des Programms verstrichen ist           |
| O Schritt        | Aktueller Schritt im Programm                                         |
| Zyklus           | Aktueller Zyklus innerhalb einer Schleife                             |

Auf der rechten Seite wird das Programm in tabellarischer oder grafischer Ansicht dargestellt. Die Ansichten sind die gleichen wie auf der Seite **Programmansicht**. Der aktuell durchlaufende Schritt ist in beiden Ansichten jeweils mit einem grauen Balken markiert. Sie können mit dem Button **Tabelle Grafik** zwischen den beiden Ansichten umschalten.

Funktionen auf der Seite Überwachen

| Funktion                 | Beschreibung                                                                |
|--------------------------|-----------------------------------------------------------------------------|
| <b>V</b><br>Überspringen | Aktuellen Schritt überspringen und mit dem nächsten Schritt fortfah-<br>ren |
| Pause                    | Programm im aktuellen Schritt anhalten                                      |
| Fortsetzen               | Programm nach Pause fortsetzen                                              |
| Stoppen                  | Programm stoppen                                                            |

## Sehen Sie dazu auch

B Seite Programmansicht [▶ 26]

# 5.7 Seite Dokumentation

| Biometra              | a TSuite            |     |                    |            |          |                    |              |          |                 | analytik jena |
|-----------------------|---------------------|-----|--------------------|------------|----------|--------------------|--------------|----------|-----------------|---------------|
| $\leftrightarrow$ > D | okumentation        |     |                    |            |          |                    |              |          |                 | - 0 ×         |
| ≡                     | DOKUMENTATION       |     |                    |            |          |                    |              |          |                 |               |
| <b>↑</b><br>≘         | QUELLEN             |     | POWER ON LOGFIL    | E          |          | SELBSTTEST-LOG     | FILES        | BENA     | ACHRICHTIGUNGEN |               |
|                       | LOKAL               |     | RUN-LOGFILES       |            | E        | RWEITERTE RUN-LC   | OGFILES      |          | FEHLER-LOGFILE  |               |
| E                     | Offline Speicherort | -   | ANZEIGEN           | SPEICHERN  | EXPORTI  | EREN LÖSCHEN       |              |          | Filter          | Suche         |
| \$                    | THERMOCYCLER        | _   | RUN-LOGFILE(7)     | DATUM      | UHRZEIT  | GERÄT              | SERIENNUMMER | BENUTZER | PROGRAMMNAME    | BLOCKNUMMER   |
|                       | 2101119             | ADM | R16.10.19_15:04:47 | 15.10.2019 | 13:46:39 | Biometra TRIO      | 2101119      | ADM      | Fast-10s-60tt   | 2             |
|                       | 3224205             | ADM | R16.10.19_09:27:20 | 15.10.2019 | 13:46:39 | Biometra TRIO      | 2101119      | ADM      | Fast-10s-60tt   | 2             |
|                       | 3323155             |     | R16.10.19_15:04:50 | 15.10.2019 | 13:41:36 | Biometra TRIO      | 2101119      | ADM      | Lin-grad-2c     | 1             |
|                       | 4009903             | •   | R16.10.19_15:04:51 | 10.10.2019 | 13:39:53 | Biometra TRIO      | 2101119      | ADM      | Long range      | 3             |
|                       | 4210129             | •   | R16.10.19_15:04:52 | 10.10.2019 | 13:39:51 | Biometra TRIO      | 2101119      | ADM      | Long range      | 1             |
|                       |                     |     | R02.10.19_16:30:42 | 02.10.2019 | 13:38:11 | Biometra TAdvanced | 3323155      | NIZ      | Lin-grad-2c     | 1             |
|                       |                     |     | R02.10.19_16:26:54 | 02.10.2019 | 13:38:11 | Biometra TAdvanced | 3323155      | NIZ      | Lin-grad-2c     | 1             |
|                       | C C                 | REN |                    |            |          | Α                  | C            |          |                 |               |

Die Biometra Thermocycler generieren verschiedene Dokumentationsdateien (Logfiles), die auf der Seite **Dokumentation** angezeigt werden.

# Abb. 13 Seite Dokumentation

Kachel Quellen

Verfügbare Logfiles

Auf der Kachel **Quellen** finden Sie die Speicherorte der Logfiles:

- Lokal/Offline Speicherort: Auf dem Computer, auf dem die Biometra TSuite-Instanz installiert ist
- Thermocycler: Auf einem der verfügbaren Thermocycler Melden Sie sich dafür auf einem Thermocycler an. Danach sehen Sie die auf dem Thermocycler gespeicherten Dokumentationsdateien.

Folgende Logfiles werden gespeichert:

| Logfile                     | Beschreibung                                                                                                  |
|-----------------------------|----------------------------------------------------------------------------------------------------|
| Run-Logfiles                | Dokumentation von Programmen                                                                                  |
| Erweiterte Run-<br>Logfiles | Dokumentation von Programmen und der kontinuierlichen Tempera-<br>turaufzeichnung während des Programmablaufs |
| Fehler-Logfile              | Liste der vom Gerät aufgezeichneten Fehlermeldungen                                                           |
| Power On Logfile            | Meldungen, falls ein Fehler beim letzten initialen Selbsttest auftrat                                         |
| Selbsttest-Logfiles         | Resultat des ausführlichen Selbsttests                                                                        |
| Benachrichtigun-<br>gen     | Benachrichtigungen über externe Ereignisse am Gerät                                                           |

**Run-Logfiles** 

Das Run-Logfile wird automatisch während eines PCR-Laufs erzeugt und auf dem Thermocycler gespeichert. Nach Auswahl einer Datei auf dem Tab **Run-Logfiles** und Klick auf den Button **Anzeigen** wird der Inhalt der Datei im Fenster **Run-Logfile** auf drei Tabs angezeigt:

| RUN-LOGFILE:    |        |         |              |  |
|-----------------|--------|---------|--------------|--|
| ÜBERSICHT       | PROGRA | мм      | MITTEILUNGEN |  |
| Programmname    |        | Lin-gra | d-2c         |  |
| Programmnumm    | er     | 01      |              |  |
| Programmverzeio | hnis   | SUS     |              |  |
| Startzeit       |        | 22.08.2 | 022 09:11:55 |  |
| Endzeit         |        | 22.08.2 | 022 12:35:19 |  |
| Benutzer        |        | SUS     |              |  |
| Blocknummer     |        | 1       |              |  |
| Gerätetyp       |        | Biomet  | ra TAdvanced |  |
| Blocktyp        |        | Gradier | it 96 S      |  |
| Geräteseriennum | mer    | 362518  | 36           |  |
| Blockseriennumn | her    | 202219  | 913          |  |
| Softwareversion |        | 0380 -  | 0.15 - 0.08  |  |
|                 |        |         |              |  |

### Abb. 14 Ansicht des Run-Logfiles

| Tab        | Beschreibung                                                                                                    |
|------------|----------------------------------------------------------------------------------------------------|
| Übersicht  | Informationen zum Programm, Datum und Uhrzeit des Programm-<br>laufs, dem Benutzer und Geräteparametern            |
| Programm   | Anzeige des Programms in tabellarischer und grafischer Ansicht, ähn-<br>lich wie im Fenster <b>Programmansicht</b> |
| Mitteilung | Vorkommnisse während des Programmablaufs                                                                           |
|            | Aufgetretene Fehler, die auch im Fehler-Logfile gespeichert werden,<br>werden hier ebenfalls dokumentiert.         |

Die Run-Logfiles können auf dem Computer gespeichert, als CSV-Datei exportiert und gelöscht werden.

| Erweiterte Run-Logfiles | Die erweiterten Run-Logfiles werden auf dem Tab <b>Erweiterte Run-Logfiles</b> aufgelistet.<br>Erweiterte Run-Logfiles können nur erzeugt werden, wenn der PCR-Lauf in der<br>Biometra TSuite gestartet wird. Aufgrund der Größe werden sie auch nur auf dem Com-<br>puter und nicht auf dem Thermocycler gespeichert. Das erweiterte Run-Logfile enthält,<br>zusätzlich zu den Inhalten des Run-Logfiles, die kontinuierliche Aufzeichnung der Tem-<br>peraturdaten während des PCR-Laufs. Die Temperaturdaten werden im Abstand von ca.<br>1 s ermittelt. Bei der Anzeige des Logfiles werden die Temperaturdaten auf einem vier-<br>ten Tab <b>Temperaturdaten</b> neben den Daten des Run-Logfiles ausgegeben. |
|-------------------------|----------------------------------------------------------------------------------------------------|
|                         | Aufgrund des hohen Datenverkehrs können maximal 10 erweiterte Run-Logfiles gleich-<br>zeitig aufgezeichnet werden.                                                                                                    |
|                         | Wie die Run-Logfiles können auch die erweiterten Run-Logfiles exportiert oder gelöscht<br>werden. Das Speichern entfällt, weil diese Dateien immer auf dem Computer gespeichert<br>sind.                                                                                                    |
| Fehler-Log-File         | Die Biometra Thermocycler zeichnen alle Fehler nach Datum und Zeit auf und speichert<br>sie auf dem Gerät. Auf dem Tab <b>Fehler-Logfile</b> werden die Fehlermeldungen des<br>Thermoblocks mit dem Fehlercode und einem Beschreibungstext aufgelistet. Der letzte<br>Fehler steht dabei an erster Position in der Tabelle. Maximal 30 Meldungen können ge-<br>speichert und angezeigt werden. Danach wird jeweils die älteste Meldung überschrie-<br>ben.                                                                                                    |
| Power ON-Logfile        | Bei jedem Systemstart führen die Biometra Thermocycler einen initialen Selbsttest durch<br>und speichern das Ergebnis im Power On-Logfile direkt auf dem Thermocycler. Auf dem                                                                                                    |

- Thermocycler selbst sind folgende Daten einsehbar:
- Letztes Einschalten (mit Datum und Uhrzeit)
- Letztes Ausschalten (mit Datum und Uhrzeit)

 Eine Tabelle mit Auflistung der Fehlermeldungen nach Nummer, Datum, Uhrzeit, Fehlercode und Meldung

In der Biometra TSuite werden auf dem Tab **Power On Logfile** nur Mitteilungen angezeigt, wenn beim Einschalten des Thermocyclers Fehler aufgetreten sind.

Selbsttest-Logfiles

Die Ergebnisse des ausführlichen Selbsttests eines Thermocyclers werden in einem Logfile zusammengefasst und auf dem Thermocycler gespeichert. Auf dem Tab **Selbsttest-Logfiles** sind die auf dem ausgewählten Thermocycler oder dem Computer gespeicherten Selbsttest-Logfiles aufgelistet.

| XST17.08.22_07:08:4  | 40                  |
|----------------------|---------------------|
| Device type          | Biometra TAdvanced  |
| Block type           | Gradient 96 S       |
| Device serial number | 3625186             |
| Block serial number  | 20221913            |
| Software version     | 0380 - 0.15 - 0.08  |
| Block number         | 1                   |
| Protocol number      | 1                   |
| Start time           | 17.08.2022 07:08:40 |
| End time             | 17.08.2022 07:24:22 |
| Cooler test          | ~                   |
| Therm. tracking test | ~                   |
| Heat./cool rate test | ~                   |
| Cooling test         | ~                   |

## Abb. 15 Ansicht des Selbsttest-Logfiles

In der Spalte **Ergebnis** auf dem Tab **Selbsttest-Logfiles** sind Tests, die vollständig bestanden wurden, mit einem grünen Häkchen  $\checkmark$  gekennzeichnet. Tests, die nicht vollständig bestanden wurden, erhalten ein rotes Kreuz  $\times$ .

Nach Klick auf den Button **Anzeigen** werden die einzelnen Testergebnisse angezeigt. Auch hier sind die bestandenen Tests mit einem Häkchen  $\checkmark$  und nicht bestandenen Tests mit einem Kreuz  $\times$  gekennzeichnet.

Die Selbsttests-Logfiles können wie die Run-Logfiles angezeigt, auf dem Computer gespeichert und gelöscht werden.

BenachrichtigungenAuf dem Tab Benachrichtigungen werden Meldungen des ausgewählten Thermocyclers<br/>in chronologischer Reihenfolge angezeigt. Die aktuelle Meldung steht oben.

Neben Mitteilungen über den Start, Stopp oder Beenden eines ausführlichen Selbsttests werden nur Meldungen über Ereignisse angezeigt, die nicht über die Biometra TSuite ausgelöst wurden.

### Sehen Sie dazu auch

- Speicherpfade in der Biometra TSuite [> 11]
- Ausführlichen Selbsttest ausführen und Selbstest-Logfiles verwalten [> 55]
- Run-Logfile ansehen, speichern, exportieren [> 58]
- Erweitertes Run-Logfile ansehen, exportieren [> 59]

# 5.8 Seite Anwendungseinstellungen

Die Seite **Anwendungseinstellungen** öffnen Sie mit einem Klick auf **Einstellungen** im Menü. Auf der Seite **Anwendungseinstellungen** nehmen Sie Einstellungen vor, die für die gesamte Bedienung der Biometra TSuite auf diesem Computer gültig sind.

Folgende Einstellungen können Sie auf den 4 Tabs vornehmen:

| Tab                          | Beschreibung                                                                                                    |  |
|------------------------------|----------------------------------------------------------------------------------------------------|--|
| Einstellungen                | <ul> <li>Offline-Speicherort einstellen</li> <li>Thermocycler über das Netzwerk oder die serielle Schnittstelle<br/>mit der Biometra TSuite verbinden</li> <li>Benachrichtigungen einstellen</li> </ul> |  |
| Geräteauswahl                | Auswahl der Geräte, die von der Biometra TSuite beobachtet/gesteu-<br>ert werden                                                                                                    |  |
| Blockbenachrichti-<br>gungen | Auswahl der Blöcke, deren Nachrichten auf die Kachel <b>Blockbenach-</b><br><b>richtigungen</b> auf dem Dashboard angezeigt werden                                                                      |  |
| Info                         | <ul><li>Herstelleradresse</li><li>Version der Biometra TSuite</li></ul>                                                                                                    |  |

# 5.8.1 Seite Anwendungseinstellungen | Einstellungen

Auf der Seite **Anwendungseinstellungen** | **Einstellungen** konfigurieren Sie allgemeine Einstellungen der Biometra-TSuite.

Auf dieser Seite werden nur Schnittstellen, Netzwerke oder serielle Schnittstellen angezeigt, die tatsächlich verfügbar sind.

| Option              | Beschreibung                                                                                                    |
|---------------------|----------------------------------------------------------------------------------------------------|
| Remote-Gerät        | Name des Geräts, auf dem die Biometra TSuite-Software ausgeführt wird                                                                                              |
| Offline Speicherort | Voreinstellung des Speicherpfads im Netzwerk oder auf dem Compu-<br>ter                                                                                            |
| Anwendungsskalie-   | Größe des Anwendungsfensters in 10-%-Schritten anpassen                                                                                                    |
| rung                | Die Wahl eines kleineren Zoom-Faktors kann bei der Verwendung von<br>kleinen Bildschirmen sinnvoll sein, um alle Funktionen in einer An-<br>sicht sehen zu können. |

### Gruppe Netzwerk

Wenn die Option **Netzwerk** mit dem Schieberegler aktiviert ist, werden eingeschaltete Thermocycler mit Netzwerkverbindung gesucht und in der Liste verbundener Geräte angezeigt.

### Gruppe Allgemein

| Biometra            | a TSuite                                                                                               |                                                                                                    | analytik jena |
|---------------------|----------------------------------------------------------------------------------------------------|----------------------------------------------------------------------------------------------------|---------------|
| $\leftrightarrow$ A | nwendungseinstellungen                                                                                 |                                                                                                    | - 0 ×         |
| ≡                   | ANWENDUNGSEINSTELLUNGEN                                                                                |                                                                                                    |               |
| n                   | EINSTELLUNGEN GERÄTEAUSWAHL BLOCKBENACHRICHTIGUNGEN                                                    | INFO                                                                                                    |               |
|                     | ALLGEMEIN                                                                                              | NETZWERK                                                                                                    |               |
| Ξ                   | Remote-Gerät         Offline Speicherort           Windows device         C\Users\user name \Documents | Netzwerkschnittstelle Geräteport Lokaler Broadcastport<br>Realtek PCIe GBE Fa  55555 55555                                                                                         |               |
| ٥                   | Anwendungsskallerung<br>90%                                                                            | 0 - 65535 0 - 65535<br>✓ Broadcast verwenden<br>Liste der statischen IP Adressen<br>IP-ADRESSE GERÄT GERÄTENAME SERIENNUMMER<br>10.42 149.115 Biometra TBobot II. 4001020 4000P002 |               |
|                     |                                                                                                    | HINZUFÜGEN LÖSCHEN                                                                                                    |               |
|                     | SERIELLE SCHNITTSTELLE                                                                                 | BENACHRICHTIGUNGEN                                                                                                    |               |
|                     | Baudrote     Parität     Datenbits     Stoppbits       115200 •     None •     8 •     1 •             | Benachrichtigungston 🗌 Ton 🚺 Mitteilung                                                                                                    |               |
|                     |                                                                                                    | ×                                                                                                    | _             |
|                     |                                                                                                    | ABBRECHEN SPEICHERN                                                                                                    |               |

Abb. 16 Aktivierte Option Netzwerk auf der Seite Anwendungseinstellungen | Einstellungen

| Option                              | Beschreibung                                                                                                    |
|-------------------------------------|----------------------------------------------------------------------------------------------------|
| Netzwerkschnitt-<br>stelle          | Schnittstelle, die dem Computer den Zugang zum Netzwerk ermög-<br>licht                                                                                                    |
|                                     | Zur Auswahl stehen alle Netzwerkschnittstellen, die auf dem Compu-<br>ter verfügbar sind.                                                                                                    |
| Geräteport                          | Der Geräteport muss mit dem in den verbundenen Thermocyclern an-<br>gegebenen Geräteport übereinstimmen.                                                                                                    |
| Broadcast verwen-<br>den            | Bei einem Broadcastport von Null wird die erforderliche Portnummer,<br>die der Computer für die Netzwerkkommunikation benötigt, automa-<br>tisch zugewiesen. Sie kann aber auch manuell eingetragen werden.<br>Halten Sie dazu Rücksprache mit Ihrem Netzwerkadministrator. |
| Broadcast verwen-<br>den            | Alle im Netzwerk befindlichen Thermocycler werden automatisch ge-<br>sucht.                                                                                                    |
|                                     | Wenn keine Abfrage aller Geräte gewünscht ist, kann der Broadcast<br>deaktiviert werden. Dann werden nur Geräte über das Netzwerk an-<br>gesprochen, die vorher in der Liste der statischen IP-Adressen einge-<br>tragen wurden.                                            |
| Liste der statischen<br>IP-Adressen | Liste der Thermocycler mit statischen IP-Adressen                                                                                                    |
| Hinzufügen                          | IP-Adressen von Thermocyclern können manuell eingetragen werden,<br>wenn die Option <b>Broadcast verwenden</b> deaktiviert wurde oder wenn<br>der Thermocycler außerhalb der Broadcast-Reichweite liegt.                                                                    |
| Löschen                             | Einen ausgewählten Thermocycler aus der Liste <b>Liste der statischen</b><br>IP-Adressen löschen                                                                                                    |

### Gruppe Serielle Schnittstelle

Die Option **Serielle Schnittstelle** aktivieren Sie, wenn Sie einen Thermocycler an eine serielle Schnittstelle des Computers angeschlossen haben. Es erscheint eine Liste mit den am Computer verfügbaren COM Ports und den angeschlossenen Thermocyclern, in der die zu beobachtenden Thermocycler aktiviert werden können.

# Gruppe Benachrichtigungen

| Option                    | Beschreibung                                                                                               |
|---------------------------|----------------------------------------------------------------------------------------------------|
| Benachrichtigungs-<br>ton | Ton-Datei im Format WAV, MP3 oder WMA auswählen                                                            |
| Ton                       | Ausgabe des Benachrichtigungstons des Computers, auf dem die<br>Biometra TSuite verwendet wird, aktivieren |
| Mitteilung                | Ausgabe der Blockbenachrichtigung als Meldefenster aktivieren                                              |

# Sehen Sie dazu auch

■ Einstellungen in der Biometra TSuite [▶ 60]

# 6 Bedienung

# 6.1 Benutzer anmelden und abmelden

Wenn Sie in der Biometra TSuite auf einen Thermocycler zugreifen wollen, müssen Sie sich als Benutzer auf einem Thermocycler anmelden. Erst dann können Sie die Ihnen zugeordneten Programme auf dem Thermocycler verwenden oder die Geräteeigenschaften des Thermocyclers ansehen und editieren.

Benutzer anmelden Die Anmeldung als Benutzer auf einem Thermocycler ist auf verschiedenen Seiten der Biometra TSuite erforderlich und erfolgt immer nach dem gleichen Schema:

- Thermocycler in der Liste mit einem Klick auf die Gerätezeile auswählen.
- Auf den Button Anmelden klicken.
- ▶ Im Fenster zur Benutzerauswahl aus auf den gewünschten Benutzer klicken.
- Wenn für den Benutzer ein Passwort hinterlegt ist: Das Passwort eingeben. Dabei Groß- und Kleinschreibung beachten.
   Das ab Werk voreingestellte Passwort für den Administrator lautet "Admin".
- Einstellungen mit Klick auf **Ok** bestätigen.
  - ✓ Der Benutzer wird auf dem Thermocycler angemeldet. Auf den Seiten werden weitere Funktionen des Thermocycler freigeschaltet, z. B. die Anzeige der Programme.

Benutzerstatus

Die Initialen des angemeldeten Benutzers auf einem Thermocycler werden in einem Kreis-Icon in der Zeile des Thermocyclers angezeigt:

| lcon | Beschreibung                                                                                                    |
|------|----------------------------------------------------------------------------------------------------|
| •    | Kein Benutzer ist angemeldet.                                                                                                    |
| ADM  | Ein Benutzer ist angemeldet.                                                                                                    |
| ADM  | Ein Benutzer war angemeldet , aber das Gerät wird nicht mehr im<br>Netzwerk gefunden. Auf dem Gerät ist/war ein Benutzer angemeldet. |

Benutzer abmelden

Sie können einen Benutzer abmelden.

- Einen angemeldeten Benutzer auswählen. Die Mehrfachauswahl mit gedrückter Strg-Taste + Mausklick ist möglich.
- Auf den Button Abmelden klicken.
- Auf einigen Seiten können alle Benutzer auf einmal abgemeldet werden: Ohne vorherige Auswahl eines Benutzers auf den Button **Alle abmelden** klicken.
  - ✓ Die ausgewählten Benutzer werden vom Thermocycler abgemeldet.

# 6.2 PCR-Programm starten, pausieren, stoppen

Sie können in der Biometra TSuite ein PCR-Programm starten. Das Programm muss sich dafür in einem Benutzerverzeichnis eines Thermocyclers befinden, auf das Sie Zugriff haben. Wenn sich das Programm in einem anderen Speicherort befindet, müssen Sie es vorher in das verwendete Benutzerverzeichnis des Thermocyclers kopieren. Sie können ein Programm auf dem Dashboard auf der der Kachel **Programme** oder auf der Seite **Programme** starten.

Starten über die Kachel Programme

- ▶ Das Dashboard mit Klick auf **↑** Startseite im Menü öffnen.
- Auf der Kachel Thermocycler den Thermocycler auswählen.
   Wenn das Blockstatussymbol I grün ist, ist der gewünschte Block frei.
- Sich als Benutzer auf dem Thermoblock anmelden.
  - ✓ Die Kachel **Programme** mit der Anzeige der f
    ür den Benutzer auf dem Thermocycler verf
    ügbaren Programme erscheint.
- ▶ Das Programm aus der Liste auswählen und auf den Button ▶ Starten klicken.
  - ✓ Das Fenster **Programm starten** erscheint.

| Slock 1 | Erweitertes Run-Logfile |
|---------|-------------------------|
|         |                         |
|         |                         |
|         |                         |
| 0       | K ABBRECHEN             |

### Abb. 17 Fenster Programm starten

- Bei Thermocyclern mit Mehrfachblöcken: Einen Block auswählen oder das gleiche Programm auf mehreren Blöcken starten.
- Wenn ein erweitertes Run-Logfile aufgezeichnet werden soll, diese Option aktivieren.
  - ✓ Das PCR-Programm startet. Es erscheint die Seite Überwachen mit der Übersicht des Programmfortschritts.

| Starten über die Seite Program- | Die Seite <b>Programme</b> mit einem Klick auf 🗮 <b>Programme</b> im Menü öffnen. |
|---------------------------------|-----------------------------------------------------------------------------------|
| me                              |                                                                                   |

• Auf der Kachel **Quellen** den Thermocycler auswählen.

Wenn das Blockstatussymbol 🏾 grün ist, ist der gewünschte Block frei.

- Sich als Benutzer auf dem Thermocycler anmelden.
- ▶ Das Programm aus der Liste auswählen und auf den Button ▶ Starten klicken.
  - ✓ Das Fenster **Programm starten** erscheint.
- Bei Thermocyclern mit Mehrfachblöcken: Einen Block auswählen oder das gleiche Programm auf mehreren Blöcken starten.
- Wenn ein erweitertes Run-Logfile aufgezeichnet werden soll, diese Option aktivieren.
  - ✓ Das PCR-Programm startet. Es erscheint die Seite Überwachen mit der Übersicht des Programmfortschritts.

Programmschritte überspringen, pausieren und stoppen Auf der Seite Überwachen stehen Ihnen diese Funktionen zur Verfügung:

| Funktion              | Beschreibung                                                                |
|-----------------------|-----------------------------------------------------------------------------|
| <b>V</b> Überspringen | Aktuellen Schritt überspringen und mit dem nächsten Schritt fortfah-<br>ren |
| Pause                 | Programm im aktuellen Schritt anhalten                                      |
| Fortsetzen            | Programm nach Pause fortsetzen                                              |
| Stoppen               | Programm stoppen                                                            |

## Sehen Sie dazu auch

- B Kachel Programme [▶ 16]
- B Seite Programme [▶ 24]
- Seite Überwachen [> 28]

# 6.3 Proben inkubieren

Sie können Proben bei konstanter Temperatur für eine definierte oder für unbestimmte Zeit inkubieren. Wie beim Erstellen von Programmen können Sie auch hier bei höheren Temperaturen die Deckelheizung einschalten, um das Kondensieren der Flüssigkeit aus dem Reaktionsansatz an den Wänden und Deckel des Reaktionsgefäßes zu verhindern.

- ▶ Die Seite Programme mit Klick auf 듣 Programme im Menü öffnen.
- Auf der Kachel **Quellen** einen Thermocycler auswählen und sich als Benutzer anmelden.
- Auf den Tab Inkubation wechseln.
- In den Feldern Temperatur und Haltezeit eingeben.
   Die voreingestellte Zeit "∞" bedeutet, dass die Inkubation unbegrenzt läuft.
- Bei Bedarf die Deckelheizung aktivieren.
- ▶ Die Inkubation mit Klick auf den Button ▶ Starten starten.
  - ✓ Der Verlauf der Inkubation wird auf der Seite Überwachen angezeigt. Bei unbegrenzter Dauer beenden Sie den Lauf manuell mit Klick auf ■ Stoppen.

### Sehen Sie dazu auch

Programmnamen und Heizdeckelparameter im Programmkopf eingeben [> 40]

# 6.4 PCR-Programme erstellen und bearbeiten

Programme erstellen

Sie können mit der Biometra TSuite neue PCR-Programme direkt auf einem Thermocycler oder auf dem Computer erstellen. Die Erstellung eines neuen Programms starten Sie mit der Auswahl einer Programmvorlage, die Sie anschließend an ihre Bedürfnisse anpassen.

- ▶ Die Seite **Programme** mit einem Klick auf **= Programme** im Menü öffnen.
- Auf der Kachel Quellen den Speicherort für das Programm wählen:

- **Offline Speicherort**: Programm auf dem Computer speichern.
- **Thermocycler**/Benutzerverzeichnis: Sich auf einem Thermocycler anmelden und ein Benutzerkonto auswählen.
- Auf den Button Erstellen klicken.
  - ✓ Das Fenster Programmvorlage auswählen mit verschiedenen Programmvorlagen erscheint.

| Gerätetyp                                                                          |   |
|------------------------------------------------------------------------------------|---|
| Biometra TAdvanced                                                                 | - |
| Blocktyp                                                                           |   |
| Gradient 96 S                                                                      | - |
| PROGRAMMVORLAGEN                                                                   |   |
| Blank                                                                              |   |
| PROGRAMMVORLAGEN<br>Blank<br>Fast-10s-60c                                          |   |
| PROGRAMMVORLAGEN<br>Blank<br>Fast-10s-60c<br>Fast-15s-60c                          |   |
| Blank<br>Fast-10s-60c<br>Fast-15s-60c<br>Fast-15-60c                               |   |
| Blank<br>Fast-10s-60c<br>Fast-15s-60c<br>Fast-15-60c<br>Fast-15-60c<br>Fast-5s-60c |   |

### Abb. 18 Fenster Programmvorlage auswählen

- Beim Speichern in ein Benutzerverzeichnis eines Thermocyclers werden die Voreinstellungen für maximale Heiz- und Kühlraten, Gradienten usw. aus den technischen Parametern des Thermocyclers automatisch in die Protokollvorlage übernommen. Bei Auswahl des Speicherns auf dem Computer müssen Sie für diese Voreinstellung eine Gerätekonfiguration auswählen. Die Programme werden beim Kopieren auf andere Thermocycler und Blocktypen automatisch angepasst.
  - **Gerätetyp**: Typ des Thermocyclers auswählen.
  - **Blocktyp**: Thermoblock auswählen.
- Aus der Liste Programmvorlagen eine Vorlage wählen. Die Vorlage Blank enthält keine vordefinierten Schritte.
- Die Auswahl mit **Ok** bestätigen.
  - ✓ Es öffnet sich die Seite Programmansicht zur grafischen oder tabellarischen Programmierung.

Folgende Schritte müssen Sie als Nächstes ausführen:

- Den Namen des Programms eingeben und die Heizdeckeloptionen festlegen
- Die Temperaturschritte mit Zieltemperatur und Haltezeit eingeben, Wiederholungen/Schleifen programmieren
- Optional f
  ür Gradientenbl
  öcke: einen Temperaturgradienten programmieren
- Optional für Biometra TRIO: einen TOS-Schritt programmieren
- Das Programm speichern

### Programme editieren

Sie können auf der Seite **Programme** ein verfügbares Programm zur Bearbeitung öffnen.

- Wie beim Erstellen eines neuen Programms die Seite Programme öffnen und den Speicherort des Programms wählen.
- In der Liste ein Programm auswählen und auf den Button **Editieren** klicken.
  - ✓ Es öffnet sich die Seite Programmansicht zur grafischen oder tabellarischen Programmierung. Hier können Sie alle Programmparameter editieren.

Programmbearbeitung abbrechen Wenn Sie ein Programm editieren, können Sie den Vorgang mit Klick auf den Button **Abbrechen** beenden, ohne die Änderungen in das Programm zu übernehmen.

> Wenn Sie ein neues Programm erstellen, können Sie die Seite **Programmansicht** ohne Speichern verlassen, indem Sie mit Klick auf den Navigationspfeil in der Kopfzeile der Biometra TSuite in eine vorherige Ansicht zurückkehren oder eine andere Seite aus dem Menü wählen.

### Sehen Sie dazu auch

- B Seite Programmansicht [▶ 26]
- Programmnamen und Heizdeckelparameter im Programmkopf eingeben [ 40]
- Zieltemperaturen, Haltezeiten und Heiz- und Kühlraten im Programmschritt editieren [> 41]
- Temperaturgradient programmieren [▶ 43]
- Temperaturoptimierungsschritt (TOS) programmieren [> 46]
- Programm speichern [> 47]

## 6.4.1 Programmschritte hinzufügen und löschen

Voraussetzung: Sie erstellen ein neues oder editieren ein gespeichertes Programm und haben die Seite **Programmansicht** geöffnet.

Schritt hinzufügen oder einfügen Sie können weitere Schritte in ein Programm einfügen oder an das Ende eines Programmes anhängen. Die maximale Anzahl an Programmschritten beträgt 30.

- Einen Schritt einem leeren Programm hinzufügen oder an das Ende eines Programmes anhängen:
  - Keinen Schritt auswählen. Eine Auswahl mit gedrückter Strg-Taste + Mausklick aufheben.
  - Auf den Button Hinzufügen klicken.
  - ✓ Der Schritt wird an das Ende des Programms angehängt.
- Einen Schritt wird vor einem Programmschritt einfügen:
  - Programmschritt auswählen und auf den Button **Einfügen** klicken.
  - ✓ Der Schritt wird vor dem markierten Schritt eingefügt.

Schritt löschen

- Einen Schritt auswählen und auf den Button Löschen klicken.
  - ✓ Der ausgewählte Programmschritt wird gelöscht.

### 6.4.2 Programmnamen und Heizdeckelparameter im Programmkopf eingeben

Voraussetzung: Sie erstellen ein neues oder editieren ein gespeichertes Programm und haben die Seite **Programmansicht** geöffnet.

• Folgende Parameter im Programmkopf eingeben:

| Option                                                           | Beschreibung                                         |
|------------------------------------------------------------------|------------------------------------------------------|
| Name                                                             | Name des PCR-Programms (maximal 13 Zeichen) eingeben |
| Heizdeckel Ein: Deckelheizung während des Programmlaufs einschal |                                                      |
|                                                                  | Aus: Deckelheizung ausschalten                       |

| Option             | Beschreibung                                                                                                    |
|--------------------|----------------------------------------------------------------------------------------------------|
| Deckeltemperatur   | Deckeltemperatur einstellen                                                                                                    |
|                    | Die Standardeinstellung für die Heizdeckeltemperatur ist 99 °C. Diese<br>Temperatur ist für die meisten PCR-Programme optimal. |
| Deckel vorheizen   | Ein: Das Vorheizen aktivieren                                                                                                  |
|                    | Aus: Das Vorheizen deaktivieren                                                                                                |
| Heiz- und Kühlrate | Optional einen Wert für alle Programmschritte eingeben                                                                         |
|                    | Der Wert kann in den einzelnen Programmschritten geändert werden.                                                              |

Die Temperatur des Heizdeckels sollte in der Regel etwas über der maximalen Blocktemperatur liegen, um das Verdunsten von Flüssigkeit aus dem Reaktionsansatz und deren Kondensation an den Wänden oder am Deckel der Reaktionsgefäße zu verhindern. Für die meisten Anwendungen ist es empfehlenswert, den Heizdeckel vor dem PCR-Lauf vorzuheizen, um Probenkondensation am kalten Gefäßdeckel zu vermeiden. Wenn Sie das Vorheizen aktiviert haben, heizt das Gerät bei einem PCR-Lauf zunächst den Heizdeckel auf die vorgegebene Heizdeckeltemperatur, während der Probenblock konstant auf 25 °C gehalten wird. Nach einer sich anschließenden Äquilibrierungsphase von 40 s, in der homogene Temperaturbedingungen über den Block hergestellt werden, startet das PCR-Programm und der Probenblock heizt sich auf.

Der Heizdeckel schaltet sich bei einer Temperaturdifferenz größer 75 °C zwischen Block und Heizdeckel automatisch ab, um die Lebensdauer der Peltier-Elemente zu verlängern. Bei diesen geringen Blocktemperaturen ist Probenkondensation am Gefäßdeckel nicht mehr zu erwarten.

# 6.4.3 Zieltemperaturen, Haltezeiten und Heiz- und Kühlraten im Programmschritt editieren

Voraussetzung: Sie erstellen ein neues oder editieren ein gespeichertes Programm und haben die Seite **Programmansicht** geöffnet.

Schritt editieren

- Den Programmschritt auswählen und auf den Button **Editieren** klicken.
  - ✓ Es erscheint das Fenster Schritt Nr. mit den Parametern des Programmschritts. Die möglichen Wertebereiche und Eingabeformate werden unter dem Eingabefeldern angezeigt.

| Schrittyp     |           |                |
|---------------|-----------|----------------|
| Standard      |           | •              |
| Temperatur    | ΔΤ        |                |
| 72,0 °C       | °C        |                |
| 3,0 - 99,0 °C | ± 20,0 °C |                |
| Haltezeit     | Δt        | ΔR             |
| 00:00:30      | s         | 8,0 °C/s       |
| ≤ 08:59:59    | 0 - 240 s | 0,1 - 8,0 °C/s |
| Goto          | Zyklen    |                |
| 02            | 35        |                |
|               | 2 - 999   |                |
|               |           |                |
|               |           |                |
|               |           |                |

## Abb. 19 Fenster Schritt Nr. mit Parametern des Programmschritts

Nur für gradientenfähige Thermoblöcke: Im Feld Schrittyp kann ein Temperaturgradient programmiert werden, siehe unten. Wenn kein Temperaturgradient gewünscht ist, die Option Standard wählen.

| Blocktemperatur, He  | z- und Kühlraten | und die Haltezeit | des Schritts eingeben:     |
|----------------------|------------------|-------------------|----------------------------|
| Bioencemperatur, rie |                  |                   | aco o cinitas cinigeo cini |

| Parameter  | Beschreibung                                                                                                    |
|------------|----------------------------------------------------------------------------------------------------|
| Temperatur | Die Zieltemperatur für den Thermoblock eingeben                                                                                                    |
| ΔΤ         | Optional ein Inkrement/Dekrement für die Zieltemperatur eingeben                                                                                                    |
|            | Wenn sich der Schritt innerhalb einer Schleife befindet, erhöht oder<br>verringert sich die Blocktemperatur bei jedem Durchgang um diesen<br>Wert. Ein positiver Wert bezeichnet ein Inkrement (Zunahme) und ein<br>negativer Wert ein Dekrement (Abnahme). Wenn kein Wert eingetra-<br>gen ist, bleibt die Zieltemperatur bei jedem Durchlaufgleich. |
| Haltezeit  | Die Haltezeit des Temperaturschritts im Format hh:mm:ss eingeben                                                                                                    |
|            | Die Haltezeit beginnt, sobald die Zieltemperatur im Block erreicht ist.                                                                                                    |
|            | Wenn Sie eine unbegrenzte Haltezeit eingeben möchten, z. B um die<br>Proben am Ende des PCR-Laufs auf einer Temperatur zu halten, tra-<br>gen Sie einen Wert ein, der größer als die maximale Haltezeit ist. Es<br>erscheint das Zeichen <sup>∞</sup> . Die Temperatur wird dann so lange gehalten,<br>bis Sie das Programm manuell stoppen.          |
| Δt         | Optional ein Inkrement für die Haltezeit eingeben                                                                                                    |
|            | Wenn sich der Schritt innerhalb einer Schleife befindet, wird die Hal-<br>tezeit bei jedem Durchgang um diesen Wert erhöht werden.                                                                                                    |
| ΔR         | Heiz-/Kühlrate des ausgewählten Schritts editieren                                                                                                    |
|            | Das Verringern von Heiz-/Kühlraten kann sinnvoll sein, wenn PCR-<br>Programme von langsameren Geräten auf schneller heizende und<br>kühlende Geräte übertragen werden sollen oder für spezielle PCR-An-<br>wendungen, wie zum Beispiel Telomerase PCR.                                                                                                |
|            | Geben Sie einen Wert zwischen 0,1 °C/s und dem maximalen Wert<br>der gerätespezifischen Heizrate in Zehntel °C/s ein.                                                                                                    |

• Eine Schleife programmieren.

Ein typisches PCR-Programm besteht aus sich wiederholenden Schritten für Denaturierung, Annealing (Primeranlagerung) und Extension (Strangverlängerung). Zur Wiederholung von Schritten können Schleifen programmiert werden, die durch einen Zielschritt für den Rücksprung (**Goto**) und die Anzahl Wiederholungen (**Zyklen**) definiert werden.

- Im letzten Schritt einer Schleife im Feld Goto die Schrittnummer eingeben, auf die das Programm zurückspringen soll.
- Im Feld **Zyklen** die Anzahl Durchläufe der Schleife eingeben.
- Alle Einstellungen mit Ok bestätigen.
  - ✓ Die Änderungen werden übernommen und die Parameter des Schritts auf der Seite Programmansicht aktualisiert.

## 6.4.4 Temperaturgradient programmieren

Voraussetzung: Sie erstellen ein neues oder editieren ein gespeichertes Programm und haben die Seite **Programmansicht** geöffnet.

Sie können die Gradientenfunktion nur mit gradientenfähigen Thermoblöcken/Thermocyclern nutzen.

Bei einem Temperaturgradient wird über den Thermoblock ein Temperaturverlauf während eines Programmschritts gelegt. Dabei verläuft der Temperaturgradient immer entlang der langen Seite des Probenblocks an, um möglichst viele verschiedene Temperaturen betrachten zu können.

Bei Mono-Blöcken verläuft der Gradient von Spalte zu Spalte, also horizontal von links nach rechts. Die höchste Temperatur kann in der ersten oder letzten Spalte liegen. Alle Proben in einer Spalte haben dieselbe Temperatur. Von Spalte zu Spalte liegen aber unterschiedliche Temperaturen an.

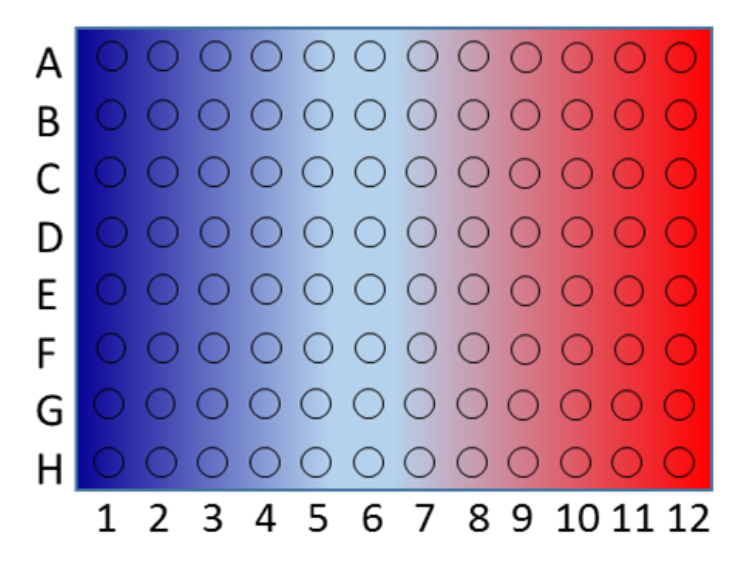

## Abb. 20 Temperaturgradient (Blockformat 96)

Bei Twin-Blöcken verläuft der Gradient ebenfalls entlang der langen Blockseite, in diesem Fall aber vertikal von Zeile zu Zeile.

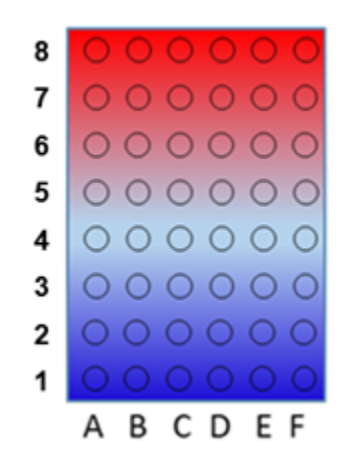

## Abb. 21 Temperaturgradient (Blockformat 48)

In Thermocyclern mit Twin-Blöcken ist nur der linke Block gradientenfähig. Wenn Sie versuchen, ein Gradientenprogramm auf dem rechten Block zu starten, gibt die Software eine Fehlermeldung aus.

Verwenden Sie die Gradientenfunktion, um z. B. die optimale Annealingtemperatur für neue Primerpaare zu finden. Verteilen Sie die Replikate jeweils über die langen Seiten des Probenblocks, um die Blocktemperatur zu ermitteln, die zum besten Ergebnis führt.

Standard-Gradient program-<br/>mierenBeim Standard-Gradient wird die Blocktemperaturänderung über die Temperatur der<br/>Randspalten definiert.

- Auf der Seite Programmansicht im Programm den Annealingschritt wählen und auf den Button Editieren klicken.
  - ✓ Es erscheint das Fenster **Schritt** mit den Einstellungen des Programmschritt.
- ▶ In der Liste Schrittyp die Option Standard Gradient wählen.
- In den Feldern Linke Temp und Rechte Temp jeweils die Temperaturen der Randspalten eingeben.
  - ✓ Die Temperaturverteilung im Block wird berechnet und in der Grafik im Fenster Schritt auf ein Zehntel °C gerundet angezeigt.

| Schrittyp                           |                             |                                  |
|-------------------------------------|-----------------------------|----------------------------------|
| Standard Gradient                   |                             | •                                |
| 51,5 51,7 52,2 53,0 54              | ,0 55,0 56,0 57,0 58,0 58,  | ,8 59,3 59,5                     |
| Linke Temp                          | Rechte Temp                 | ΔΤ                               |
| 51,5 °C                             | 59,5 ℃                      | °C                               |
| 4,0 - 99,0 °C                       | 4,0 - 99,0 °C               | ± 20,0 °C                        |
|                                     |                             |                                  |
| Haltezeit                           | Δt                          | ΔR                               |
| Haltezeit<br>00:00:30               | Δt<br>S                     | ∆R<br>8,0 °C/s                   |
| Haltezeit<br>00:00:30<br>≤ 08:59:59 | Δt<br><b>s</b><br>0 - 240 s | ΔR<br>8,0 °C/s<br>0,1 - 8,0 °C/s |

Abb. 22 Programmierung des Standard-Gradienten

Linearen Gradienten programmieren Beim linearen Gradienten wird die Temperatur in der Mitte des Thermoblocks, z. B. bei einem 96er Block Spalte 6, vorgegeben und mit einem Inkrement von Spalte zu Spalte zu einer Seite des Blocks verringert und zur anderen Seite erhöht.

- Auf der Seite Programmansicht im Programm den Annealingschritt wählen und auf den Button Editieren klicken.
  - ✓ Es erscheint das Fenster **Schritt** mit den Einstellungen des Programmschritt.
- In der Liste Schrittyp die Option Linearer Gradient wählen.
- Im Feld Temperatur die Temperatur in der mittleren Blockspalte und im Feld Inkrement die Temperaturänderung eintragen.
   Wenn ein positives Inkrement eingegeben wird, ist die Temperatur in Spalte 1 am niedrigsten und in Spalte 12 am höchsten. Wenn ein negatives Inkrement mit einem Minus als Vorzeichen eingegeben wird, ist die Temperatur in Spalte 1 am höchsten und in Spalte 12 am niedrigsten.
  - ✓ Die Temperaturverteilung im Block wird berechnet und in der Grafik im Fenster Schritt auf ein Zehntel °C gerundet angezeigt.

| Schrittyp                                           |                                         |                                |
|-----------------------------------------------------|-----------------------------------------|--------------------------------|
| Linearer Gradient                                   |                                         | -                              |
| 15 517 522 530 54                                   | 0 55 0 56 0 57 0 58 0 58 8              | 59 3 59 5                      |
| Temperatur                                          | Inkrement                               | ΔΤ                             |
| 55,0 ℃                                              | 1,0 °C                                  | °C                             |
|                                                     | 104 (05                                 | ± 20,0 °C                      |
| 4,0 - 99,0 °C                                       | ±0,1 - 4,9 C                            |                                |
| 4,0 - 99,0 °C<br>Haltezeit                          | ± 0,1 - 4,9 C<br>Δτ                     | ΔR                             |
| 4,0 - 99,0 ℃<br>Haltezeit<br>00:00:30               | ± 0,1 - 4,9 C<br>Δτ<br>s                | ∆R<br>8,0 °C∕s                 |
| 4,0 - 99,0 ℃<br>Haltezeit<br>00:00:30<br>≤ 08:59:59 | ± υ, 1 - 4, 9 C<br>Δt<br>5<br>0 - 240 s | ΔR<br>8,0°C/s<br>0,1 - 8,0°C/s |

Abb. 23 Programmierung des linearen Gradienten

## 6.4.5 Temperaturoptimierungsschritt (TOS) programmieren

Für den Biometra TRIO können Sie einen Temperaturoptimierungsschritt (TOS) programmieren. Beim TOS legen Sie im Annalingschritt drei verschiedene Temperaturen an die Probenblöcke an, um die optimale Annealingtemperatur zu ermitteln.

Voraussetzung: Sie erstellen ein neues oder editieren ein gespeichertes Programm und haben die Seite **Programmansicht** geöffnet.

TOS programmieren

- Auf der Seite Programmansicht im Programm den Annealingschritt wählen und auf den Button Editieren klicken.
  - ✓ Es erscheint das Fenster **Schritt** mit den Einstellungen des Programmschritt.
- In der Liste Schrittyp die Option TOS wählen.
- ▶ Im Feld **Temperatur** die Temperatur Block 2 eingeben.
- Im Feld Inkrement die Temperaturdifferenz zu den beiden anderen Blöcken eingeben.
- Bei Eingabe eines positiven Inkrements: Die Temperatur f
  ür Block 1 ist am geringsten, f
  ür Block 3 am h
  öchsten.
- Bei Eingabe eines negativen Inkrements: Die Temperatur f
  ür Block 1 ist am h
  öchsten, f
  ür Block 3 am niedrigsten.
  - ✓ Der TOS ist programmiert.

| SCHRITT 3    |           |                |
|--------------|-----------|----------------|
| Schrittyp    |           |                |
| TOS          |           | -              |
| Temperatur   | Inkrement | ΔΤ             |
| 60,0 °C      | 3,0 °C    | °c             |
| 3,0 - 99,0°C | ± 48,0 °C | ± 20,0 °C      |
| Haltezeit    | Δt        | ΔR             |
| 00:00:30     | s         | 6,0 °C/s       |
| ≤ 08:59:59   | 0 - 240 s | 0,1 - 6,0 °C/s |
| Goto         | Zyklen    |                |
|              |           |                |
|              | 2 - 999   |                |
|              |           |                |
|              |           |                |
|              |           |                |
|              |           |                |

Abb. 24 TOS-Schritt programmieren

# 6.4.6 Programm speichern

Voraussetzung: Sie erstellen ein neues oder editieren ein gespeichertes Programm und haben die Seite **Programmansicht** geöffnet.

Wenn Sie alle Schritte editiert und im Programmkopf den Programmnamen und die Heizdeckelparameter eingegeben haben, können Sie das Programm speichern.

- Auf der Seite **Programmansicht** in der Fußleiste auf den Button **Speichern** klicken.
  - ✓ Das Programm wird im Speicherort (Thermocycler oder Computer) gespeichert. Bei neu erstellten Programmen ist das der Speicherort, den Sie vor dem Öffnen der Programmvorlage ausgewählt haben. Wenn Sie das neue Programm auf dem Thermocycler speichern, wird automatisch der erste Speicherplatz des aktuell angemeldeten Benutzers verwendet. Editierte Programme werden nach einer Sicherheitsabfrage in ihrem Speicherort überschrieben.

# 6.5 PCR-Programme verwalten

Im Fenster **Programme** können Sie Programme zwischen verschiedenen Thermocyclern und dem Computer der Biometra TSuite-Instanz kopieren, löschen oder als CSV-Datei exportieren.

# 6.5.1 Programme kopieren

Sie können die in der Biometra TSuite verfügbaren PCR-Programme von einem Speicherort in einen beliebigen anderen kopieren. Dadurch können Sie auf einfache Weise Programme aus einem Benutzerkonto eines Thermocyclers in ein anderes Benutzerkonto des gleichen Thermocyclers, auf einen anderen Thermocycler oder auf den Computer übertragen. Natürlich können Sie auch Programme, die auf dem Computer gespeichert sind, auf Benutzerkonten verschiedener Thermocycler verteilen.

Wenn Programme zwischen verschiedenen Gerätetypten ausgetauscht werden, werden die Parameter für Heiz- und Kühlraten und eines Gradientenschritts automatisch angepasst. Unter Umständen sind weitere manuelle Anpassungen des Programmes an den Gerätetyp/Thermoblock nötig.

Für die Ausführung der Kopieren-/Einfügen-Funktion benötigen Sie die entsprechenden Benutzerrechte.

Programme kopieren

- Die Seite Programme mit Klick auf = Programme im Menü öffnen.
- Auf der Kachel **Quellen** sich auf dem Thermocycler, auf dem sich die Programme befinden, anmelden oder die Option **Offline Speicherort** (Computer) wählen.
- Das Programm aus der Liste auf der Seite Programme auswählen. Eine Mehrfachauswahl mit gedrückter Strg-Taste + Mausklick ist möglich. Auf den Button Kopieren klicken.
- Das Ziel auf der Kachel **Quellen** wählen und auf den Button **Einfügen** klicken.
  - ✓ Die ausgewählten Programme werden in das Benutzerkonto eingefügt und sind jetzt für diesen Benutzer auf dem Thermocycler verfügbar.
- Bei Bedarf weitere Zielverzeichnisse auswählen und die Programme ebenfalls mit dem Button Einfügen einfügen.

Automatische Programmanpassung Wenn die Software beim Einlesen eines Programms Abweichungen zu den Gerätespezifikationen feststellt, passt die Software das Programm automatisch an. Die Anpassung kann auch beim Wechsel des Thermoblocks nötig sein. Die Software weist Sie vor dem Programmstart bzw. beim Editieren eines Programms mit einer Meldung auf notwendige Änderungen hin und fordert eine Bestätigung der Änderung. Wenn Sie eine notwendige Anpassung ablehnen, kann das Gerät das Programm nicht starten.

Folgende Anpassungen werden vorgenommen:

| Ursache                                                                                                    | Automatische Anpassung                                                                                                    |
|----------------------------------------------------------------------------------------------------|----------------------------------------------------------------------------------------------------|
| Ein Programm mit Temperaturop-<br>timierungsschritt (TOS) wird auf<br>ein Gerät ohne TOS Funktion über-<br>tragen. | Die Software verwendet den Mittelwert der für den lin-<br>ken und rechten Probenblock programmierten Tempe-<br>raturen.                                       |
| Ein Programm mit Temperaturgra-<br>dienten wird auf ein Gerät mit TOS<br>Funktion übertragen.                      | Die Software löscht den Gradienten und verwendet die<br>mittlere Temperatur des programmierten Gradienten<br>oder die Annealingtemperatur für diesen Schritt. |
|                                                                                                    | Sie können für diesen Schritt nachträglich einen Tem-<br>peraturoptimierungsschritt (TOS) einrichten.                                                         |

| Ursache                                                                                                | Automatische Anpassung                                                                                                    |
|----------------------------------------------------------------------------------------------------|----------------------------------------------------------------------------------------------------|
| Die Heiz- und Kühlrate wird über-<br>schritten.                                                        | Die Software reduziert die Heiz- und Kühlrate auf die maximal mögliche Rate.                                                                                                    |
| Die Heiz- und Kühlrate wird unter-<br>schritten.                                                       | Die Software hebt die Heiz- und Kühlrate auf die maxi-<br>mal mögliche Rate an.                                                                                                    |
| Benutzerdefinierte Heiz- und Kühl-<br>rate                                                             | Die Software behält die benutzerdefinierte Heiz- und<br>Kühlrate bei.                                                                                                    |
| Ein Programm mit Temperaturgra-<br>dienten wird auf ein nicht gradien-<br>tenfähiges Gerät übertragen. | Die Software löscht den Gradienten und verwendet die<br>mittlere Temperatur des programmierten Gradienten<br>oder die Annealingtemperatur für diesen Schritt.                       |
| Der Gradient liegt außerhalb des zulässigen Temperaturbereichs.                                        | Die Software hebt die untere Temperatur auf den zu-<br>lässigen Minimalwert an, z. B. von 5 °C auf 20 °C.                                                                           |
| Im Programm wird die maximal<br>mögliche Gradientenspanne über-<br>schritten.                          | Die Software reduziert die Temperaturspanne des Gra-<br>dienten und geht dabei von der mittleren Temperatur<br>des programmierten Gradienten oder der Annealing-<br>temperatur aus. |

### Sehen Sie dazu auch

Benutzerverwaltung administrieren [▶ 50]

# 6.5.2 Programme exportieren

Sie können ausgewählte Programme als CSV-Datei auf dem Computer speichern.

- ▶ Die Seite **Programme** mit Klick auf **E Programme** im Menü öffnen.
- Auf der Kachel Quellen sich auf dem Thermocycler, auf dem sich die Programme befinden, anmelden oder die Option Offline Speicherort wählen.
- Das Programm aus der Liste auf der Seite Programme auswählen. Eine Mehrfachauswahl mit gedrückter Strg-Taste + Mausklick ist möglich. Auf den Button Exportieren klicken.
- Im Fenster Programme exportieren unter Dateispeicherort das Zielverzeichnis wählen.
- Auswahl mit Ok bestätigen.
  - ✓ Die ausgewählten Programme werden in dem gewählten Ordner als CSV-Datei gespeichert.

### 6.5.3 Programme löschen

Nicht mehr benötigte Programme können Sie aus einem Benutzerkonto eines Thermocyclers oder vom Computer löschen. Zum Löschen eines Programmes benötigen Sie die entsprechenden Benutzerrechte.

- ▶ Die Seite **Programme** mit Klick auf <sup>1</sup> **Frogramme** im Menü öffnen.
- Auf der Kachel Quellen sich als Benutzer auf dem Thermocycler, auf dem sich die Programme befinden, anmelden oder die Option Offline Speicherort wählen.
- Das Programm aus der Liste auf der Seite Programme auswählen. Eine Mehrfachauswahl mit gedrückter Strg-Taste + Mausklick ist möglich. Auf den Button Löschen klicken.
- Sicherheitsabfrage zum Löschen der Programme mit **Ja** beantworten.
  - ✓ Die ausgewählten Programme werden aus dem Speicherort gelöscht.

# 6.6 Benutzerverwaltung administrieren

Die Benutzerverwaltung eines Thermocyclers befindet sich auf der Seite **Optionen** | **Benutzer**. Mit der Benutzerverwaltung können Sie bis zu 90 Benutzerkonten für einen Thermocycler erstellen.

Benutzerverwaltung öffnen

- In der Menüleiste auf den <sup>a</sup> Thermocycler klicken.
- In der Liste Verfügbare Geräte sich als Benutzer auf dem Thermocycler anmelden.
- Auf den Button **Optionen** klicken.
  - ✓ Auf der Seite Optionen | Benutzer werden die f
    ür den Thermocycler angelegten Benutzer angezeigt. Je nach Berechtigungseinstellung k
    önnen Sie Benutzerkonten hinzuf
    ügen, editieren oder l
    öschen.

Benutzerrollen und -rechte

In der Software ist ein Administrator Admin mit dem Passwort "Admin" vorangelegt. Diesen Administrator können Sie nicht löschen. Ändern Sie das voreingestellte Passwort nach dem ersten Anschalten, um das System vor unerwünschtem Zugriff zu schützen.

In einer aktiven Benutzerverwaltung gibt es drei Benutzergruppen mit voreingestellten Rechten:

Administrator

Als Administrator können Sie neue Benutzer anlegen. Sie können die Benutzer einer Benutzergruppe zuteilen und ihre Rechteeinstellungen individuell anpassen.

Allgemeiner Benutzer

Als Benutzer mit allgemeinen Rechten können Sie allgemeine und eingeschränkte Benutzer anlegen, aber keine Administratoren. Sie können die Rechte anderer Benutzer nicht ändern. Außerdem können Sie nicht auf die Systemkonfiguration zugreifen und auch kein Backup erstellen.

Eingeschränkter Benutzer

Als Benutzer mit eingeschränkten Rechten verfügen Sie über keine Rechte in der Verwaltung der Benutzer und Konfiguration des Systems.

| Benutzerrollen mit voreingestell-<br>ten Rechten       | Administrator | Allgemeiner<br>Benutzer | Eingeschränk-<br>ter Benutzer |
|--------------------------------------------------------|---------------|-------------------------|-------------------------------|
| Systemkonfiguration                                    | Х             | -                       | -                             |
| Editieren anderer Benutzer                             | X             | -                       | -                             |
| Anlegen neuer Benutzer                                 | Х             | Х                       | -                             |
| Löschen anderer Benutzer                               | Х             | -                       | -                             |
| Schreiben/Löschen von Program-<br>men anderer Benutzer | X             | -                       | -                             |
| Lesen von Programmen anderer<br>Benutzer               | X             | Х                       | -                             |
| Starten/Stoppen von Program-<br>men                    | X             | X                       | X                             |
| Schreiben/Löschen von Eigenen<br>Programmen            | X             | X                       | X                             |
| Anzeigen eigener Programme für andere Benutzer         | Х             | Х                       | X                             |

Ein Administrator kann den Benutzern, unabhängig von den voreingestellten Rechten der Benutzergruppe, individuell weitere Rechte zuweisen oder sperren. Funktionen, auf die ein Benutzer nicht zugreifen kann, sind für diesen Benutzer ausgeblendet oder deaktiviert. Unabhängig von individuellen Rechten wird in dieser Anleitung immer von den voreingestellten Rechten ausgegangen, wenn es um den Zugriff auf bestimmte Funktionen geht.

Beachten Sie, dass die Software alle neu angelegten Benutzer, auch Administratoren, in allgemeine Benutzer umwandelt, wenn Sie die Benutzerverwaltung zu einem späteren Zeitpunkt wieder deaktivieren. Sie können frühere Einstellungen nur mit einer Backup-Datei wiederherstellen.

Eingeschränkte Benutzerverwaltung des Biometra TOne Benutzerverwaltung des Biometra TOne Administrator und allgemeiner Benutzer. Es können weitere allgemeine Benutzer angelegt werden, jedoch kein weiterer Administrator. Die Vergabe von individuellen Rechten ist ebenfalls nicht möglich.

## 6.6.1 Benutzerverwaltung aktivieren

Sie können die Benutzerverwaltung eines Thermocyclers direkt auf dem Thermocycler oder in der Biometra TSuite aktivieren. Für die Aktivierung/Deaktivierung der Benutzerverwaltung benötigen Sie Administratorrechte.

- In Biometra TSuite aktivieren 🕒 In der Menüleiste auf den 🖴 Thermocycler klicken.
  - In der Liste Verfügbare Geräte sich als Benutzer auf dem Thermocycler anmelden.
  - Auf den Button **Optionen** klicken.
  - Auf der Seite Optionen | Einstellungen die Option Benutzerverwaltung aktivieren.
    - ✓ Die Benutzerverwaltung ist aktiv. Für die Arbeit auf einem Thermocycler können nun Benutzer mit verschiedenen Rechteeinstellungen angemeldet werden.

Benutzerverwaltung deaktivieren

- Auf der Seite Optionen | Einstellungen die Option Benutzerverwaltung deaktivieren.
  - ✓ Die Benutzerverwaltung ist ausgeschaltet. Es gibt nur noch einen Administrator, alle weiteren Benutzer haben die Rechte eines allgemeinen Benutzers.

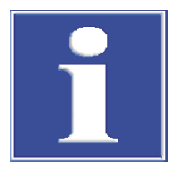

# **HINWEIS**

## Datenverlust bei Deaktivieren der Benutzerverwaltung

Wenn Sie die Benutzerverwaltung eines Thermocyclers deaktivieren, gehen alle Rechteeinstellungen verloren.

Sichern Sie die Einstellungen auf dem Thermocycler vorher mit einem Backup, um die Daten wieder herstellen zu können.

### Sehen Sie dazu auch

- Benutzerverwaltung administrieren [▶ 50]
- Backup-Dateien verwenden und Thermocycler synchronisieren [> 54]

## 6.6.2 Benutzer neu erstellen

Benutzer mit den Benutzerrechten **Administrator** und **Allgemein** können neue Benutzer anlegen. Ein Benutzer mit allgemeinen Benutzerrechten kann jedoch nur Benutzer mit allgemeinen und eingeschränkten Rechten anlegen und darf nicht die Benutzerberechtigungen editieren.

- Auf der Seite **Optionen | Benutzer** auf den Button **Erstellen** klicken.
  - ✓ Das Fenster Benutzer erstellen erscheint.

| Benutzername                                                                                                    | Benutzerinitialen                                                                                                    |
|----------------------------------------------------------------------------------------------------|----------------------------------------------------------------------------------------------------|
| Theresa Lim                                                                                                    | TEL                                                                                                    |
| Passwort                                                                                                    | Passwort-Bestätigung                                                                                                    |
|                                                                                                    | ******                                                                                                    |
| Optional                                                                                                    |                                                                                                    |
| Sprache                                                                                                    | Benutzervorlage                                                                                                    |
| Deutsch                                                                                                    |                                                                                                    |
| DENUTTEDDEDECUT                                                                                                   | Aligemein                                                                                                    |
| BENUTZERBERECHTI                                                                                                  | GUNGEN                                                                                                    |
| BENUTZERBERECHTI<br>Systemkonfigura                                                                               | Aligemein GUNGEN tion r Benutzer                                                                                                    |
| BENUTZERBERECHTI<br>Systemkonfigura<br>Editieren andere<br>Anlegen neuer B                                        | Allgemein  GUNGEN tion r Benutzer enutzer                                                                                                    |
| BENUTZERBERECHTI<br>Systemkonfigura<br>Editieren andere<br>Anlegen neuer B<br>Löschen anderer                     | Allgemein Current Control Control Cont |
| BENUTZERBERECHTI<br>Systemkonfigura<br>Editieren anderer<br>Anlegen neuer B<br>Löschen anderer<br>Schreiben/Lösch | Augemein GUNGEN GUNGEN tion enutzer enutzer Benutzer en von Programmen anderer Benut                                                                                                    |
| BENUTZERBERECHTI<br>Systemkonfigura<br>Editieren andere<br>Anlegen neuer B<br>Löschen anderer<br>Schreiben/Lösch  | Algemen<br>GUNGEN<br>It Benutzer<br>Benutzer<br>en von Programmen anderer Benut<br>en von Eigenen Programmen                                                                                                    |

## Abb. 25 Fenster Benutzer erstellen

- Den Benutzernamen, Initialen und optional ein Passwort für den Benutzer festlegen:
  - Benutzername: Bis zu 13 Buchstaben oder Nummern eingeben.
  - Benutzerinitialen: Zwei bis drei Großbuchstaben festlegen.
  - Passwort (optional): Wenn Sie kein Passwort eingeben, entfällt der Passwortschutz.
- Die Sprache für die Softwareoberfläche des Thermocyclers in der Liste Sprache auswählen: Englisch, Deutsch oder Chinesisch.
- In der Liste **Benutzervorlage** die Voreinstellungen der Benutzerrechte auswählen.
- Als Administrator können Sie im Bereich Benutzerberechtigungen die Benutzerrechte individuell zuweisen.
- Auf Ok klicken.
  - ✓ Ein neuer Benutzer ist angelegt und auf dem Thermocycler verfügbar.

# 6.6.3 Benutzer editieren und Passwort ändern

Benutzer editieren

Administratoren können alle angelegte Benutzer und deren Benutzerrechte editieren. Benutzer mit allgemeinen Rechten können nur ihr eigenes Profil editieren, jedoch nicht ihre Benutzerrechte ändern.

- Auf der Seite **Optionen | Benutzer** einen Benutzer auswählen.
- Auf den Button Editieren klicken.
  - ✓ Das Fenster Benutzer editieren erscheint.
- Die Parameter des Benutzerprofils ändern. Die Eingabe im Feld Benutzerinitialen können nicht geändert werden.
- Eingaben mit **Ok** bestätigen.
  - ✓ Die Benutzereinstellungen sind geändert

Passwort ändern Nach der ersten Anmeldung können Sie das Passwort für den vorangelegten Administrator Admin ändern, um das System vor unerwünschtem Zugriff zu schützen. Das voreingestellte Passwort lautet "Admin". Benutzername und Initialen des vorangelegten Administrators sind unveränderlich.

- Empfehlung: Vor Änderung des Administrator-Passworts eine Backup-Datei des Systems anlegen, um im Notfall den Inhalt aller Ordner, Programme und Benutzerverzeichnisse wiederherstellen zu können.
- Im nichtangemeldeten Zustand auf der Seite Optionen | Benutzer den Administrator auswählen.
- Auf den Button Editieren klicken.
- Das neue Passwort im Feld Passwort eingeben und die Eingabe im Feld Passwort-Bestätigung wiederholen.
- Wenn Sie kein Passwort eingeben, entfernen Sie den Passwortschutz f
  ür den Administrator.
- Die Eingaben mit **Ok** bestätigen.
  - ✓ Sie haben das Administrator-Passwort geändert.

Als Administrator verfügen Sie über das Recht zum Editieren von Benutzern. Sie können auf die beschriebene Weise auch das Passwort anderer Benutzer ändern.

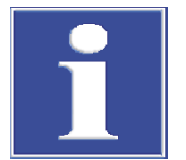

# HINWEIS

## Kein Systemzugriff ohne Administrator-Passwort

Wenn Sie das Passwort des einzigen Administrators vergessen, können Sie ohne Hilfe des Kundendienstes nicht mehr auf das System zugreifen.

- Schalten Sie die Benutzerverwaltung an und legen mindestens einen weiteren Administrator an, der notfalls das System über eine Backup-Datei wiederherstellen kann.
- Bewahren Sie Passwörter gut auf.
- Wenden Sie sich an den Kundendienst, wenn Sie nicht mehr auf das System zugreifen können.

# 6.6.4 Benutzerrechte zuweisen

Benutzerrechte zuweisen

Als Administrator verfügen Sie über das Recht, andere Benutzer zu editieren. Sie können einem Benutzer in der Benutzerverwaltung eine Rolle mit voreingestellten Rechten zuweisen und die Rechteeinstellungen individuell anpassen. Die Rechteeinstellungen für den vorangelegten Administrator Admin können Sie nicht ändern, weil mindestens ein Benutzer alle Rechte haben muss.

- Auf der Seite Optionen | Benutzer einen neuen Benutzer anlegen oder einen ausgewählten editieren.
- Im Fenster mit den Benutzereinstellungen in der Liste Benutzervorlage dem Benutzer eine Benutzergruppe zuweisen: Administrator, Allgemein oder Eingeschränkt.
- Im Bereich Benutzerberechtigungen die voreingestellten Rechte durch Aktivieren/ Deaktivieren der entsprechenden Rechte erweitern oder reduzieren.
  - ✓ Sie haben einen Benutzer einer Benutzergruppe zugeteilt und ggf. seine Rechteeinstellungen angepasst.

| Bedeutung der Benutzerrechte | Benutzerrechte           | Bedeutung                                                                                                    |
|------------------------------|--------------------------|----------------------------------------------------------------------------------------------------|
|                              | Systemkonfigurati-<br>on | Zugriff auf die Systemeinstellungen wie Datum und Uhrzeit, Signal-<br>ton, Displayhelligkeit, Netzwerkeinstellungen, Werkseinstellungen er-<br>lauben |

| Benutzerrechte                                          | Bedeutung                                                                                                    |
|---------------------------------------------------------|----------------------------------------------------------------------------------------------------|
| Editieren anderer<br>Benutzer                           | Das Ändern von Benutzernamen, Benutzerinitialen, Spracheinstellung und Benutzerrechten erlauben                  |
| Anlegen neuer Be-<br>nutzer                             | Das Anlegen neuer Benutzerkonten erlauben                                                                        |
| Löschen anderer<br>Benutzer                             | Das Löschen bestehender Benutzerkonten erlauben                                                                  |
| Schreiben/Löschen<br>von Programmen<br>anderer Benutzer | Das Bearbeiten, Kopieren und Löschen der Programme aller Benutzer<br>erlauben                                    |
| Schreiben/Löschen<br>von Eigenen Pro-<br>grammen        | Das Bearbeiten, Kopieren und Löschen eigener Programme erlauben,<br>jedoch nicht von Programmen anderer Benutzer |
| Lesen von Pro-                                          | Lesenden Zugriff auf die Programme anderer Benutzer erlauben                                                     |
| grammen anderer<br>Benutzer                             | Wenn inaktiv, sieht ein Benutzer nur eigene Programme.                                                           |
| Anzeigen eigener<br>Programme für an-<br>dere Benutzer  | Benutzern erlauben, eigene Programme anderen Benutzern zu zeigen<br>oder zu verbergen                            |
| Starten/Stoppen<br>von Programmen                       | Das Starten und Stoppen von Programmen erlauben                                                                  |

# 6.6.5 Benutzer löschen

- Auf der Seite Optionen | Benutzer den zu löschenden Benutzer auswählen. Mehrfachauswahl ist mit gedrückter Strg-Taste + Mausklick möglich.
- Auf den Button Löschen klicken.
- Die Abfrage, ob der ausgewählte Benutzer gelöscht werden soll, mit Ja beantworten.
   ✓ Sie haben den Benutzer mit allen Programmen gelöscht.

# 6.7 Logfiles und Backup-Dateien verwalten

# 6.7.1 Backup-Dateien verwenden und Thermocycler synchronisieren

Über die Backup-Funktion in der Biometra TSuite wird eine Kopie aller Ordner, Programme, Benutzer und Benutzereinstellungen lokal gespeichert. Diese Datei kann zur Wiederherstellung von Daten oder für die Synchronisation der Speicher von verschiedenen Thermocyclern verwendet werden. Nach Firmware-Updates können Sie mit dieser Datei die ursprüngliche Einstellungen auf dem Thermocycler wiederherstellen.
 Backup-Datei speichern
 Auf der Seite **Optionen | Backups** auf den Button **Speichern** klicken.
 ✓ Eine Backup-Datei des Thermocyclers wird auf dem Computer im Unterordner WRITEIMA.GES gespeichert.

Backup-Datei ladenDurch das Laden einer Backup-Datei können Sie verlorenen Daten auf dem Thermocy-<br/>cler wieder herstellen. Sie können die Backup-Datei auch auf einen anderen Thermocy-<br/>cler übertragen und damit die Speicherinhalte der Thermocycler synchronisieren.

- Auf der Seite **Optionen | Backups** eine Backup-Datei auswählen.
- Auf den Button Laden klicken.

- Die Abfrage, ob die Backup-Datei auf dem Thermocycler geladen werden soll, mit Ja beantworten.
  - ✓ Sie haben die Benutzer und Programme aus der Backup-Datei auf dem Thermocycler gespeichert.

Sie können mit den Backup-Dateien auch die Speicher von Thermocycler synchronisieren, die nicht vom gleichen Gerätetyp sind oder in denen unterschiedliche Blocktypen eingebaut sind. In diesem Fall werden die übertragenen Programme wie beim Kopieren von Programmen über die Biometra TSuite nach Rückfrage automatisch angepasst.

### Backup-Datei löschen Nicht mehr benötigte Backup-Dateien können Sie löschen.

- Auf der Seite Optionen | Backups eine Backup-Datei auswählen. Eine Mehrfachauswahl mit gedrückter Strg-Taste + Mausklick ist möglich.
- Auf den Button Löschen klicken.
- Die Abfrage, ob die Backup-Datei gelöscht werden soll, mit Ja beantworten.
  - ✓ Die Backup-Datei wurde aus dem lokalen Speicher gelöscht.

### Sehen Sie dazu auch

- Programme kopieren [▶ 48]
- Seite Optionen [▶ 19]
- B Speicherpfade in der Biometra TSuite [▶ 11]

## 6.7.2 Service-Info-Datei erzeugen

Erzeugen Sie die Service-Info-Datei bei Gerätefehlern und senden Sie sie per E-Mail an den Service der Analytik Jena. Aus diesen Daten kann der Service die Gerätedaten abrufen und Hinweise auf die Fehlerursache erhalten. Die Gerätedaten werden auf dem Computer im Unterordner SERVICEI.NFO gespeichert.

- ▶ In der Menüleiste auf den 🖴 Thermocycler klicken.
- ▶ In der Liste Verfügbare Geräte sich als Benutzer auf dem Thermocycler anmelden.
- Auf den Button **Optionen** klicken.
- Auf der Seite **Optionen | Service** auf den Button **Speichern** klicken.
  - ✓ Die Service-Info-Datei wird aufgezeichnet.
- Wenn Sie die Abfrage, ob die Service-Info-Datei im Explorer geöffnet werden soll, mit Ja beantworten, erscheint der Explorer.
  - ✓ Sie haben die Service-Info-Datei erfolgreich erzeugt.

## 6.7.3 Ausführlichen Selbsttest ausführen und Selbstest-Logfiles verwalten

Während des ausführlichen Selbsttests überprüft die Software die wichtigsten Funktionen und Gerätekomponenten. Die Software fordert Sie in regelmäßigen Abständen dazu auf, einen ausführlichen Selbsttest durchzuführen. Der ausführliche Selbsttest dauert etwa 15 bis 20 Minuten.

Folgende Tests werden dabei ausgeführt:

| Test   | Beschreibung                                                                                                    |
|--------|----------------------------------------------------------------------------------------------------|
| Kühler | Inkubiert den Probenblock auf 4°C und überprüft, ob die Temperatur<br>im Block erreicht wird und für längere Zeit gehalten werden kann. |

| Test                        | Beschreibung                                                                              |
|-----------------------------|-------------------------------------------------------------------------------------------|
| Thermischer Gleich-<br>lauf | Überprüft die Synchronizität der Regelkreise und ob sie koordiniert zusammenarbeiten.     |
| Heiz-/Kühlrate              | Überprüft, ob das Gerät die geforderte durchschnittliche Heiz- und<br>Kühlrate erreicht.  |
| Kühlen                      | Überprüft, ob der Kühlkörper und die Lüfter ordnungsgemäß zusam-<br>menarbeiten.          |
| Gradient                    | Nur für gradientenfähige Modelle                                                          |
|                             | Überprüft, ob der Probenblock die vorgegebenen Temperaturgradien-<br>ten erreicht.        |
| Heizdeckel                  | Testet, ob der Heizdeckel die vorgegebene Temperatur erreicht und über längere Zeit hält. |
| Regelung                    | Testet, ob die Regelung den Probenblock korrekt ansteuert.                                |

#### Selbsttest starten

- Folgende Voraussetzungen sicherstellen, damit die Software reproduzierbare Testergebnisse erzeugen kann:
  - Netzspannung: 100 V; 115 V; 230 V ±10 %
  - Umgebungstemperatur: 20 ... 25 °C
  - Der Probenblock muss auf Umgebungstemperatur abgekühlt sein.
- Eine Mikrotiterplatte oder eine Reihe von Einzelgefäßen in die erste und letzte Spalte des Probenblocks einsetzen, um für den Test des Heizdeckels einen optimalen Anpressdruck zu gewährleisten.
- Heizdeckel schließen.
- Die Seite Thermocycler mit Klick auf <sup>Q</sup> Thermocycler im Menü öffnen.
- In der Liste **Verfügbare Geräte** sich als Benutzer auf dem Thermocycler anmelden.
- Auf den Button **Optionen** klicken.
- Auf der Seite **Optionen | Service** auf den Button **Starten** klicken.
  - ✓ Der ausführliche Selbsttest wird gestartet. Während des laufenden Selbsttests wird der Blockstatus mit einem orangefarbenen Icon Symbolisiert, z. B. auf der Kachel Thermocycler auf dem Dashboard. Das Ergebnis des Selbsttests kann auf der Seite Dokumentation eingesehen werden.

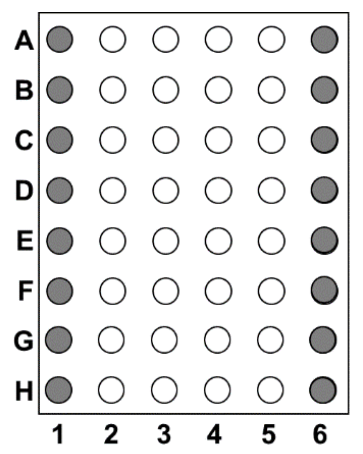

Abb. 26 Thermoblock (Blockformat 48) für Selbsttest beladen

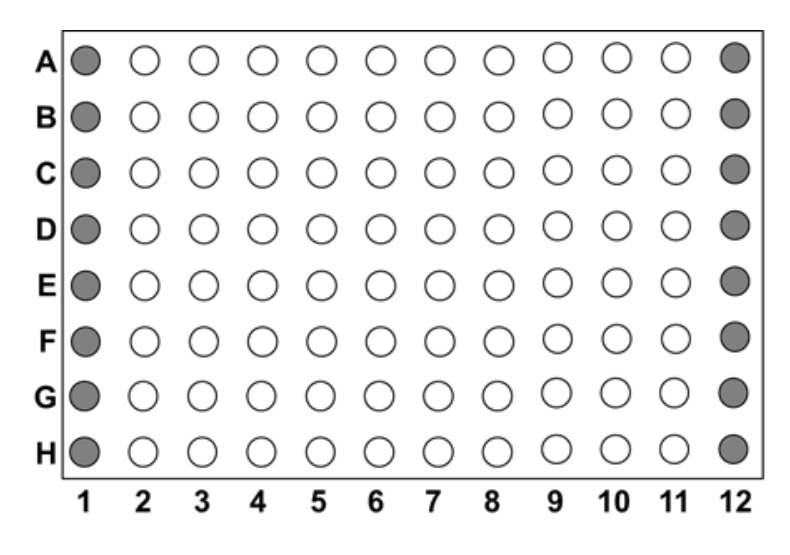

Abb. 27 Thermoblock (Blockformat 96) für Selbsttest beladen

Selbsttest stoppen Während eines Selbsttests können Sie kein anderes Programm starten. Um einen Selbsttest während des Laufs zu stoppen, klicken Sie auf der Seite Optionen | Service auf den Button Stoppen. Die Software erzeugt dann kein oder nur ein unvollständiges Logfile. Liste der Selbsttest-Logfiles an-Auf der Seite Dokumentation | Selbsttest-Logfile werden alle Selbsttest-Logfiles angezeigen zeigt, die auf dem Computer oder einem ausgewählten Thermocycler gespeichert sind. Im Menü mit Klick auf den Button **E Dokumentation** die Seite **Dokumentation** öff-nen Auf der Kachel Quellen den Speicherort wählen: Offline Speicherort oder sich auf einem Thermocycler als Benutzer anmelden. ✓ Auf der Seite **Dokumentation** | **Selbsttest-Logfile** werden alle auf diesem Speicherort verfügbaren Selbstest-Logfiles angezeigt. Inhalt der Selbsttest-Logfiles • Auf der Seite **Dokumentation | Selbsttest-Logfile** einen Selbsttest-Logfile auswählen ansehen und auf den Button Anzeigen klicken. ✓ Es öffnet sich das Fenster Selbsttest-Logfile. Bestandenen Tests sind mit einem Häkchen  $\checkmark$  und nicht bestandenen Tests mit einem Kreuz  $\times$  gekennzeichnet. Selbsttest-Logfiles speichern Wenn Sie die Logfiles für Ihre Dokumentation aufbewahren möchten, können Sie die Logfiles auf dem Computer speichern. Auf der Seite Dokumentation | Selbsttest-Logfile einen Selbsttest-Logfile auf einem Thermocycler auswählen. Eine Mehrfachauswahl mit gedrückter Strg-Taste + Mausklick ist möglich. • Auf den Button Speichern klicken. ✓ Die ausgewählten Logfiles werden auf dem Computer als TXT-Datei im gewählten Speicherpfad im Unterordner EXTSELFT.EST gespeichert. Selbsttest-Logfiles löschen Nicht mehr benötigte Selbsttest-Logfiles können Sie löschen. Auf der Seite Dokumentation | Selbsttest-Logfile einen Selbsttest-Logfiles auswäh-len. Eine Mehrfachauswahl mit gedrückter Strg-Taste + Mausklick ist möglich. Auf den Button Löschen klicken. Sicherheitsabfrage, ob die Daten gelöscht werden sollen, mit **Ja** bestätigen. 

✓ Die Selbsttest-Logfiles werden gelöscht.

### Sehen Sie dazu auch

- Kachel Thermocycler [▶ 14]
- Tab Optionen | Service [▶ 24]
- B Seite Dokumentation [▶ 30]

## 6.7.4 Run-Logfile ansehen, speichern, exportieren

Run-Logfiles werden automatisch bei jedem PCR-Lauf erzeugt und auf dem Thermocycler gespeichert.

Auf der Seite **Dokumentation** | **Run-Logfiles** werden alle Run-Logfiles angezeigt, die auf dem Computer oder einem ausgewählten Thermocycler gespeichert sind. Auf den Thermocyclern werden jeweils nur die letzten 24 Run-Logfiles gespeichert. Wenn Sie die Logfiles für Ihre Dokumentation aufbewahren möchten, können Sie die Logfiles auf den Computer speichern.

Liste der Run-Logfile anzeigen

- Im Menü mit Klick auf den Button E Dokumentation die Seite Dokumentation öffnen.
  - Auf der Kachel Quellen den Speicherort Offline Speicherort wählen oder sich als Benutzer auf einem Thermocycler anmelden.
    - ✓ Auf der Seite Dokumentation | Run-Logfiles werden alle auf diesem Speicherort verfügbaren Run-Logfiles angezeigt.

Inhalt der Run-Logfiles ansehen

- Einen Run-Logfile auswählen und auf den Button Anzeigen klicken.
  - ✓ Es öffnet sich das Fenster Run-Logfile, in dem auf drei Tabs die Inhalte der Datei sortiert sind:

| Tab        | Beschreibung                                                                                                    |
|------------|----------------------------------------------------------------------------------------------------|
| Übersicht  | Informationen zum Programm, Datum und Uhrzeit des Programm-<br>laufs, dem Benutzer und Geräteparametern            |
| Programm   | Anzeige des Programms in tabellarischer und grafischer Ansicht, ähn-<br>lich wie im Fenster <b>Programmansicht</b> |
| Mitteilung | Vorkommnisse während des Programmablaufs                                                                           |
|            | Aufgetretene Fehler, die auch im Fehler-Logfile gespeichert werden, werden hier ebenfalls dokumentiert.            |

Run-Logfiles speichern

- Einen Run-Logfile auf einem Thermocycler auswählen. Eine Mehrfachauswahl mit gedrückter Strg-Taste + Mausklick ist möglich.
- Auf den Button Speichern klicken.
  - ✓ Die ausgewählten Logfiles werden auf dem Computer als TXT-Datei im gewählten Speicherpfad im Unterordner PROGPROT.COL gespeichert.

Run-Logfiles als CSV-Datei exportieren

- Einen Run-Logfile auswählen auf einem Thermocycler auswählen.
- Auf den Button Exportieren klicken.
- Im Windows-Standardfenster zum Speichern von Dateien einen Ordner auswählen und mit Klick auf Speichern bestätigen.
  - ✓ Das ausgewählte Logfile wird exportiert. Sie können es jetzt bspw. in Excel öffnen, mit weiteren Informationen versehen und es als PDF-Datei speichern.

Run-Logfiles löschen Nicht mehr benötigte Run-Logfiles können Sie vom Computer löschen. Einen Run-Logfile auswählen. Eine Mehrfachauswahl mit gedrückter Strg-Taste + Mausklick ist möglich. Auf den Button Löschen klicken. Sicherheitsabfrage, ob die Daten gelöscht werden sollen, mit **Ja** bestätigen. ✓ Die Run-Logfiles werden von Computer gelöscht. Sehen Sie dazu auch B Speicherpfade in der Biometra TSuite [▶ 11] Seite Dokumentation [> 30] 6.7.5 Erweitertes Run-Logfile ansehen, exportieren Erweiterte Run-Logfiles können Sie nur aufnehmen, wenn Sie einen PCR-Lauf in der Biometra TSuite starten. Die erweiterten Run-Logfiles werden immer auf dem Computer gespeichert. Auf der Seite Dokumentation | Erweitertes Run-Logfile werden alle erweiterten Run-Logfiles angezeigt, die auf dem Computer gespeichert sind. Liste der erweiterten Run-Log-Im Menü mit Klick auf den Button 🧮 Dokumentation die Seite Dokumentation öff-files anzeigen nen. Auf der Kachel Quellen den Speicherort Offline Speicherort wählen. ✓ Auf der Seite Dokumentation | Erweitertes Run-Logfile werden alle auf diesem Speicherort verfügbaren Run-Logfiles angezeigt. Inhalt der erweiterten Run-Ein erweitertes Run-Logfile auswählen und auf den Button Anzeigen klicken. Logfiles ansehen ✓ Es öffnet sich das Fenster Erweitertes Run-Logfile, in dem auf vier Tabs die Inhalte der Datei sortiert sind: Beschreihung Tab

| Tau             | beschreibung                                                                                                    |
|-----------------|----------------------------------------------------------------------------------------------------|
| Übersicht       | Informationen zum Programm, Datum und Uhrzeit des Programm-<br>laufs, dem Benutzer und Geräteparametern            |
| Programm        | Anzeige des Programms in tabellarischer und grafischer Ansicht, ähn-<br>lich wie im Fenster <b>Programmansicht</b> |
| Mitteilung      | Vorkommnisse während des Programmablaufs                                                                           |
|                 | Aufgetretene Fehler, die auch im Fehler-Logfile gespeichert werden,<br>werden hier ebenfalls dokumentiert.         |
| Temperaturdaten | Kontinuierlich aufgezeichnete Temperaturdaten während des PCR-<br>Laufs                                            |
|                 | Die Temperaturdaten werden im Abstand von ca. 1 s ermittelt.                                                       |
|                 |                                                                                                    |

Run-Logfiles als CSV-Datei exportieren

- Ein erweitertes Run-Logfile auswählen.
- Auf den Button Exportieren klicken.
- Im Windows-Standardfenster zum Speichern von Dateien einen Ordner auswählen und mit Klick auf Speichern bestätigen.
  - ✓ Das ausgewählte Logfile wird exportiert. Sie können es jetzt bspw. in Excel öffnen, mit weiteren Informationen versehen und es als PDF-Datei speichern.

Run-Logfiles löschen

Nicht mehr benötigte erweiterte Run-Logfiles können Sie vom Computer löschen.

- Ein erweitertes Run-Logfile auswählen. Eine Mehrfachauswahl mit gedrückter Strg-Taste + Mausklick ist möglich.
- Auf den Button Löschen klicken.
- Sicherheitsabfrage, ob die Daten gelöscht werden sollen, mit Ja bestätigen.
  - ✓ Die erweiterten Run-Logfiles werden von Computer gelöscht.

### Sehen Sie dazu auch

- B Seite Programmansicht [▶ 26]
- B Speicherpfade in der Biometra TSuite [▶ 11]

# 6.8 Einstellungen in der Biometra TSuite

Einstellungen der Biometra TSuite in der Biometra TSuite, die programmweit für diese Instanz gelten, nehmen Sie auf der Seite **Anwendungseinstellungen** vor.

Nach dem ersten Start müssen Sie die Thermocycler über das Netzwerk oder die serielle Schnittstelle des Computers in der Biometra TSuite als verbundene Geräte finden lassen.

Optional können Sie weitere Einstellungen vornehmen:

- Thermocycler f
  ür die Beobachtung ausw
  ählen. In der Voreinstellung werden alle verbundenen Thermocycler in der Biometra TSuite angezeigt.
- Sie können festlegen, sich für bestimmte Thermocyclerblöcke Benachrichtigungen im Dashboard anzeigen zu lassen.

# 6.8.1 Thermocycler in der Biometra TSuite anzeigen lassen

Nach dem ersten Öffnen der Biometra TSuite-Software muss in den Anwendungseinstellungen der Software die Art der benutzten Verbindung der Thermocycler mit dem Netzwerk oder dem Computer eingestellt werden.

Die Thermocycler müssen eingeschaltet sein, um von der Biometra TSuite als verfügbare Geräte gefunden werden zu können. Alle 30 Sekunden wird der Verfügbarkeitsstatus der Geräte abgefragt, die Geräteliste wird bei Veränderungen aktualisiert. Wenn bei der Verfügbarkeitsabfrage ein vorher verfügbares Gerät in 5 aufeinanderfolgenden Abfragen nicht gefunden werden kann, wird es zuerst hellgrau (= inaktiv) angezeigt und nachfolgend aus der Geräteliste entfernt.

Die Verbindungseinstellungen nehmen Sie auf der Seite **Anwendungseinstellungen** | **Einstellungen** vor.

Thermocycler über das Netz-<br/>werk anzeigen lassenBei Verwendung der Netzwerkschnittstelle werden Geräte im eigenen Subnet über den<br/>Broadcast gefunden. Wenn keine Abfrage aller Geräte gewünscht ist, kann der Broad-<br/>cast deaktiviert werden. Dann werden nur Geräte über das Netzwerk angesprochen, die<br/>vorher in der Liste der statischen IP-Adressen eingetragen wurden. In der Liste der stati-<br/>schen IP-Adressen können IP-Adressen von Thermocyclern manuell hinzugefügt wer-<br/>den, z. B. bei abgeschaltetem Broadcast oder wenn der Thermocycler außerhalb der<br/>Broadcast-Reichweite liegt. Beachten Sie, dass sich unter Umständen die IP-Adressen<br/>von Geräten ändern können, wenn diese nicht auf statische IP konfiguriert wurden.

- Die Seite Anwendungseinstellungen | Einstellungen mit Klick auf Anwendungseinstellungen im Menü öffnen.
- Die Option Netzwerk aktivieren.

- Die Option Broadcast verwenden aktivieren.
  - ✓ Die im Netzwerk verfügbaren Thermocycler werden nun auf dem Dashboard auf der Kachel Thermocycler und auf der Seite Thermocycler angezeigt.

Wenn Sie viele Thermocycler im Netzwerk haben und nur bestimmte Thermocycler in der Biometra Instanz ansprechen möchten, können Sie auch die Thermocycler mit ihrer statischen IP-Adresse anmelden:

- Auf der Seite Anwendungseinstellungen | Einstellungen die Option Broadcast verwenden deaktivieren.
- Auf den Button **Hinzufügen** klicken.
- Die IP-Adresse eingeben.
  - ✓ Der Thermocycler wird in der Übersicht Liste der statischen IP-Adressen angezeigt und ist jetzt auf dem Dashboard auf der Kachel Thermocycler und auf der Seite Thermocycler zu sehen. Sie können weitere Thermocycler über Eingabe der statischen IP-Adresse verbinden.

Biometra TRobot II an der seriellen Schnittstelle des Computers anschließen Alternativ zum Netzwerk kann der Thermocycler Biometra TRobot II über die serielle Schnittstelle an den Computer angeschlossen werden. Wenn der Computer keine serielle Schnittstelle hat, können Sie einen USB-zu-serielle Schnittstelle-Adapter verwenden.

- Auf der Seite Anwendungseinstellungen | Einstellungen die Option Serielle Schnittstelle aktivieren.
- In der Liste alle COM Ports aktivieren, an denen ein Thermocycler angeschlossen ist.
- Die Thermocycler sind auf dem Dashboard auf der Kachel Thermocycler und auf der Seite Thermocycler zu sehen.

# 6.8.2 Thermocycler zur Überwachung auswählen

Sie können die Anzahl der beobachteten Thermocycler beschränken. Das können Sie bspw. nutzen, wenn Sie mit mehreren Biometra TSuite Instanzen auf verschiedenen Computern bestimmte Gruppen von Thermocyclern beobachten möchten. In der Standardeinstellung werden alle im Netzwerk auffindbaren Geräte berücksichtigt. Eine Einschränkung auf bestimmte Geräte kann sinnvoll sein, wenn sehr viele Geräte im Netz verfügbar sind und die Zeit zur Aktualisierung der entsprechenden Ansichten mit aktiven Thermocyclern dadurch verlängert wird. Wenn z. B. in der Geräteauswahl nur zwei Thermocycler ausgewählt werden, beschränkt sich die Anzeige z. B. auf der Seite **Übersicht** auf diese beiden Thermocycler. Das führt zu einer schnelleren Aktualisierung der Ansichten und zu besserer Übersichtlichkeit.

- Die Seite Anwendungseinstellungen mit Klick auf Seite Einstellungen im Menü öffnen. Auf den Tab Geräteauswahl wechseln.
- In der Liste alle Thermocyler aktivieren, die über die Biometra TSuite Instanz beobachtet werden sollen.
  - ✓ Auf der Kachel Thermocycler des Dashboards und auf der Seite Thermocycler werden nur noch die ausgewählten Thermocycler angezeigt.

## 6.8.3 Blockbenachrichtigungen aktivieren

Sie können die Thermoblöcke auswählen, für die Sie eine Benachrichtigung über Ereignisse, die direkt auf dem Thermocycler ausgelöst wurden, z. B. das Pausieren eines PCR-Laufs, im Dashboard erhalten möchten. Auf diese Weise können Sie sich vergewissern, dass wichtige Experimente problemlos ablaufen. Sie können bis zu 10 Blöcke beobachten. Bei Thermocyclern mit Mehrfachblöcken zählt dabei jeder Block einzeln.

- Die Seite Anwendungseinstellungen mit Kick auf Einstellungen im Menü öffnen. Auf den Tab Blockbenachrichtigungen wechseln.
- ▶ Um eine Benachrichtigung abzuschalten, auf das rote Blocksymbol <sup>■</sup> klicken, dass sich dann wieder in ein graues Symbol <sup>■</sup> wandelt.
  - ✓ Für die selektierten Blöcke werden Benachrichtigungen auf der Kachel Blockbenachrichtigungen auf dem Dashboard ausgegeben.

Ereignisse, die vom Anwender über die Biometra TSuite ausgelöst wurden, wie z. B. das Überspringen oder Pausieren eines Programmschritts, werden hier nicht angezeigt, da es sich um bewusst ausgelöste und damit bekannte Aktionen handelt. Alle Ereignisse, die während eines PCR-Runs auftreten, werden in den Run-Logfiles und den erweiterten Run-Logfiles gespeichert. Sie können die Logfiles und die gespeicherten Meldungen auf der Seite **Dokumentation** einsehen.

# Abbildungsverzeichnis

| Abb.1   | Auswahl der Netzwerkeinstellungen                                                | 8  |
|---------|----------------------------------------------------------------------------------|----|
| Abb. 2  | Elemente der Software-Oberfläche der Biometra TSuite                             | 12 |
| Abb. 3  | Seite Startseite mit dem Dashboard                                               | 13 |
| Abb. 4  | Kachel Thermocycler auf dem Dashboard                                            | 14 |
| Abb. 5  | Kachel Programme auf dem Dashboard                                               | 16 |
| Abb. 6  | Seite Thermocycler                                                               | 18 |
| Abb. 7  | Seite Optionen                                                                   | 19 |
| Abb. 8  | Seite Optionen   Einstellungen                                                   | 21 |
| Abb. 9  | Seite Programme                                                                  | 24 |
| Abb. 10 | Tabellarische Programmansicht                                                    | 26 |
| Abb. 11 | Grafische Programmansicht                                                        | 27 |
| Abb. 12 | Seite Überwachen                                                                 | 28 |
| Abb. 13 | Seite Dokumentation                                                              | 30 |
| Abb. 14 | Ansicht des Run-Logfiles                                                         | 31 |
| Abb. 15 | Ansicht des Selbsttest-Logfiles                                                  | 32 |
| Abb. 16 | Aktivierte Option Netzwerk auf der Seite Anwendungseinstellungen   Einstellungen | 34 |
| Abb. 17 | Fenster Programm starten                                                         | 37 |
| Abb. 18 | Fenster Programmvorlage auswählen                                                | 39 |
| Abb. 19 | Fenster Schritt Nr. mit Parametern des Programmschritts                          | 42 |
| Abb. 20 | Temperaturgradient (Blockformat 96)                                              | 43 |
| Abb.21  | Temperaturgradient (Blockformat 48)                                              | 44 |
| Abb. 22 | Programmierung des Standard-Gradienten                                           | 45 |
| Abb. 23 | Programmierung des linearen Gradienten                                           | 46 |
| Abb. 24 | TOS-Schritt programmieren                                                        | 47 |
| Abb. 25 | Fenster Benutzer erstellen                                                       | 52 |
| Abb. 26 | Thermoblock (Blockformat 48) für Selbsttest beladen                              | 56 |
| Abb. 27 | Thermoblock (Blockformat 96) für Selbsttest beladen                              | 57 |